## TauriNut užívateľská príručka

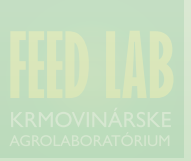

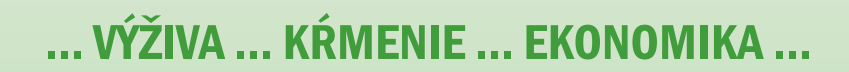

# **TauriNut**

### **KOMPLEXNÉ RIEŠENIE** ... pre všetky úrovne riadenia ...

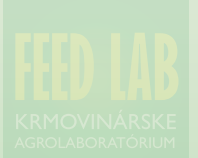

... kliknutím na príslušnú kapitolu obsahu sa môžete ľubovoľne presúvať na požadované stra

### **Obsah**

ÚVOD ZÁKLADNÉ NASTAVENIA PODNIK - VYTVÁRANIE A SPRÁVA ÚDAJOV VLASTNÉ KRMIVÁ TABUĽKOVÉ KRMIVÁ ŽIVINOVÉ ZLOŽENIE KRMÍV VLASTNÉ KŔMNE ZMESI **KŔMNE ZMESI - MODELOVANIE** KŔMNE ZMESI - CENY KOMPONENTOV A SPRÁVA ZMESÍ KŔMNF DÁVKY - VYTVÁRANIF KŔMNE DÁVKY - BLOKY - ČLENENIE INFORMÁCIÍ KŔMNE DÁVKY - CHARAKTERISTIKY - LAKTUJÚCE KRAVY KŔMNE DÁVKY - CHARAKTERISTIKY - OSTATNÉ KATEGÓRIE PRIDÁVANIE KRMÍV - POLOŽKY KŔMNEJ DÁVKY KŔMNA ZMES A VYHODNOTENIE KŔMNEJ DÁVKY VYHODNOTENIE - BILANCIA ŽIVÍN, MINERÁLY A VITAMÍNY EKONOMICKÁ EFEKTÍVNOSŤ A NÁKLADY KŔMNE DÁVKY - SPRÁVA, UKLADANIE A TLAČ **BILANCIE KRMÍV** 

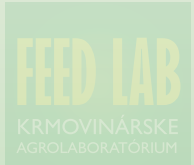

## TauriNut ... začíname ...

#### **ÚVOD**

Zostavovanie a modelovanie kŕmnych dávok pre zvieratá má už veľmi dlhú históriu. Korene siahajú do obdobia, keď už bolo možné odmerať živiny v krmivách a súčasne, boli už stanovené (primerane dobe a miere poznania) aj potreby živín. Prvé postupy stavali na ručnom prepočítavaní. Prelomovým akcelerátorom rozvoja bol vstup výpočtovej techniky do praktického využívania a veľkým hitom sa stali automatizované optimalizačné postupy, v priebehu ktorých programy hľadali optimálne riešenia za podmienky splnenia nastavených kritérií.

Nástupom éry osobných počítačov, ktoré už umožnili omnoho interaktívnejší režim práce v procese zostavovania kŕmnych dávok sa dosiahla ešte vyššia úroveň.

#### ČO JE TO TAURINUT ?

TauriNut ... webová aplikácia, ktorá nevyžaduje žiadnu inštaláciu súborov vo vašom počítači a vaše kŕmne dávky a s nimi súvisiace krmivá a ďalšie informácie sú vám k dispozícii všade, kdekoľvek sa úspešne dokážete pripojiť na internet.

Ovládanie aplikácie je jednoduché, intuitívne a priateľské. Postupnosti jednotlivých krokov ovládania a postupov čerpajú z viac než 30 ročných praktických skúseností autora s vývojom a s ovládaním programov pre zostavovanie kŕmnych dávok.

Normy potreby živín pre rôzne kategórie hovädzieho dobytka vychádzajú z odporučení: INRA 2007, NRC 2001, NORFOR 2011 a CNCPS 5. S Taurinut
 × +
 ↔ → C ① ○ https://app.taurinut.com/ 0

#### **AKO SPUSTIŤ APLIKÁCIU ?**

• do príkazového riadku internetového prehliadača zadáme adresu https://app.taurinut.com/

2 zadáme identifikátory nášho konta, ktorými sú naša elektronická adresa, ktorá slúži ako prihlasovacie meno a naše prístupové heslo.

Ipred samotným prihlásením môžme zvoliť alternatívu pre trvalé prihlásenie

• a prihlásime sa do nášho konta

9 pred samotným prihlásením môžme zvoliť konkrétnu jazykovú mutáciu aplikácie

## **Taurinut**

|   | Email                                         |
|---|-----------------------------------------------|
| 0 | email@uzivatel sk                             |
|   | Heslo                                         |
|   |                                               |
| ß | Trvalé prihlásenie                            |
| 4 | Prihlásiť                                     |
|   | Zabudli ste heslo?<br>Chcete si heslo zmeniť? |
| 6 | Ø.                                            |

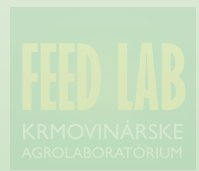

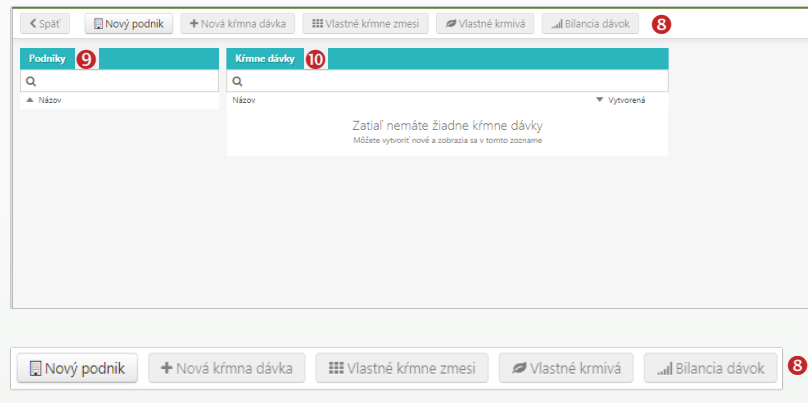

#### NASTAVENIA **1**

Používateľ má vždy možnosť doplniť a aktualizovať svoje identifikačné údaje:

- 2 meno a priezvisko
- 8 adresa
- 4 telefonický kontakt
- Iložiť aktualizované údaje
- 6 prípadne odhlásiť sa zo systému

#### **PRACOVNÁ PLOCHA**

Panel s ovládacími tlačidlami <sup>(3)</sup> sa nachádza hore nad pracovnou plochou a obsahuje tlačidla pre ovládanie základných funkcií programu. Pod panelom sa nachádzajú dve sekcie s vyhľadávacími okienkami a pod nimi je zoznam podnikov a príslušný zoznam ich kŕmnych dávok

- **9** PODNIKY
- KÝMNE DÁVKY

#### UKLADANIE ÚDAJOV 🕖

Ukladanie údajov na server je manuálne. Po úspešnom uložení údajov sa vľavo vedľa tlačidla zobrazí dátum a čas posledného úspešného uloženia údajov na server.

|   |                     |                                            | 19.11.2019 12:16                               |
|---|---------------------|--------------------------------------------|------------------------------------------------|
|   |                     |                                            | Uložné na sever<br>19.11.2019 12:16 🕒 Uložiť 🗲 |
|   | Prihlásený pou      | žívateľ                                    | Prihlásený používateľ                          |
|   | E-mail              | tm1951@me.com                              | DÁTA<br>DÍTTA Import z Excelu                  |
| 3 | 2 Meno a priezvisko | Tomáš Mitrík                               | 🖵 Offline dáta                                 |
|   | Adresa              | Magurská 2631/3<br>052 01 SPIŠSKÁ NOVÁ VES |                                                |
|   | 4 Telefónne číslo   | +421903477473                              |                                                |
|   | Jazyk               | sk_SK                                      |                                                |
|   | 9                   | 🖺 Uložiť údaje                             |                                                |

#### A Odhlásenie vymaže offline dáta!

Po odhlásení vymažeme z webového prehliadača kŕmne dávky, ktoré máte dostupné offline. Skontrolujte preto, či sú všetky Vaše dáta uložené na server, aby ste ich náhodou nestratili.

🗗 Odhlásiť 🏾 🌀

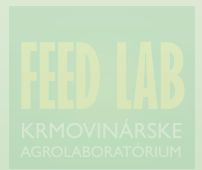

uložené na server

|     | <pre>     Späť </pre> |
|-----|-----------------------|
| ÚD/ | Podniky               |
| ÂVA | Q                     |
| PR  | Názov                 |
| AS  | PODNIK 01             |
| NI  | PODNIK 02             |
| ÂR/ |                       |
| 2   | PODNIK                |
| 2   | PODNIK pr             |
|     | notku, v kte          |
| Ĭ   | kŕmne dávk            |
| DDA | kŕmne zmes            |
|     |                       |

| < Späť 2 🖳 Nový podnik + No | vá kŕmna dávka 🛛 🗰 Vlastné kŕmne zmesi 🖉 Vlastné krmivá 🔜 📶 Bilancia dávok |
|-----------------------------|----------------------------------------------------------------------------|
| Podniky 🚺                   | Kŕmne dávky                                                                |
| Q                           | Q                                                                          |
| A Názov                     | Názov Vytvorená                                                            |
| PODNIK 01 🥒 🗶               | KD VProd 3sk 121119 25.11.2019 ¥                                           |
| PODNIK 02 💉 🗶               |                                                                            |

#### Y O

redstavuje základnú jedorej používateľ zoskupuje v. vlastné krmivá a vlastné kŕmne zmesi.

Táto základná jednotka môže predstavovať samostatný podnik, ale aj farmu, skupinu zvierat. Môže to byť aj samostatná skupina kŕmnych dávok, ktoré môžu slúžiť napríklad na modelovanie kŕmnych dávok a vzájomné porovnávanie rôznych verzií na živinovej, ale aj ekonomickej úrovni.

Každý podnik má svoju vlastnú databázu

- · kŕmnych dávok,
- · vlastných krmív,
- vlastných kŕmnych zmesí

Pre každú jednotku na úrovni PODNIK môžu byť spracované bilancie kŕmnych dávok v rozličnom členení.

#### NOVÝ PODNIK 2

| <b>≮</b> Späť | 2 🛛 Nový podnik                          | + Nová kŕmna dávka            | III Vlastné kŕmn |
|---------------|------------------------------------------|-------------------------------|------------------|
| Podniky<br>Q  | <b>Nový podni</b><br>Zadajte prosím názo | <b>k</b><br>v nového podniku: |                  |
| - 118207      | PODNIK 01                                | Zrušiť                        | Vytvoriť podnik  |
|               |                                          |                               |                  |

Nový podnik sa vytvára veľmi jednoducho. Názov podniku je možné priebežne meniť 6 podľa aktuálnej potreby, aj keď to nedoporučujeme, pretože sa tým môže stratiť časový prehľad o zmenách a vývoji.

| Podniky                                                                                |                                                        |                   | Kŕmne d |
|----------------------------------------------------------------------------------------|--------------------------------------------------------|-------------------|---------|
| Q                                                                                      |                                                        |                   | Q       |
| A Názov                                                                                |                                                        | B                 | Názov   |
|                                                                                        |                                                        |                   |         |
| PODNIK 01                                                                              | piu vlastného                                          | / ×               |         |
| PODNIK 01<br>/ytvoriť kč                                                               | opiu vlastného                                         | <pre>krmiva</pre> |         |
| PODNIK 01<br>/ytvoriť ko<br>lázov kópie:<br>Siláž kukuričná - ve                       | p <b>ju vlastného</b><br>vsková zrelosť - 01           | krmiva            |         |
| PODNIK 01<br>/ytvoriť ká<br>lázov kópie:<br>Siláž kukuričná - ve<br>ópiu uložiť do pod | o <b>piu vlastného</b><br>Jsková zrelosť - 01<br>niku: | krmiva            |         |

Z krmív, kŕmnych zmesí, ale aj z kŕmnych dávok je vždy možné vytvárať a ukladať kópie 4

Podľa aktuálnych potrieb ich môžeme vkladať do iných podnikov. Vytvorením kópie kŕmnej dávky sa nekopírujú automaticky aj použité krmivá a kŕmne zmesi do databáz cieľového podniku!

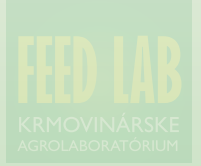

| <b>≮</b> Späť | Nový podnik | + Nová | á kŕmna dávka  | III Vlastné kŕmne zmesi | 🚺 🖉 Vlastné krmivá | .al Bilancia dávok            |
|---------------|-------------|--------|----------------|-------------------------|--------------------|-------------------------------|
| Podniky       |             |        | Kŕmne dávky    |                         |                    |                               |
| Q             |             |        | Q              |                         |                    |                               |
| Názov         |             |        | Názov          |                         |                    | <ul> <li>Vytvorená</li> </ul> |
| PODNIK 01     |             | / x    | KD VProd 3sk 1 | 21119                   |                    | 21.11.2019 🗙                  |
| PODNIK 02     |             | / ×    |                |                         |                    |                               |

#### VLASTNÉ KRMIVÁ

Vstup do databázy vlastných krmív sa uskutoční pomocou príslušného tlačidla. **1** *«*Vlastné krmívá

Na ľavej strane obrazovky sa teraz nachádza zoznam krmív. Podobne ako pri kŕmnych dávkach, krmivá môžeme striediť podľa názvu alebo dátumu ich vytvorenia.

Kliknutím na názov krmiva zobrazíme detaily zvoleného krmiva a budeme ho môcť v prípade potreby upravovať.

Nepotrebné krmivá môžeme odstrániť pomocou tlačidla x <sup>(2)</sup>, ktoré sa pri každom krmive zobrazí keď na neho ukážete myšou. Dávajme si však pozor, neúmyselné vymazanie sa ani pri vlastných krmivách nedá vrátiť naspäť! Ak je zoznam prázdny, môžeme vytvoriť nové krmivo <sup>(3)</sup> alebo importovaný rozbor krmiva <sup>(4)</sup>.

| < Späť 🛛 🔒 | + Nové vlastné krmivo | 4 | 🔺 Import z Feedlab |  |
|------------|-----------------------|---|--------------------|--|
|------------|-----------------------|---|--------------------|--|

| Vlastné krmivá - PODNIK 01             |                |
|----------------------------------------|----------------|
| Q                                      |                |
| Názov                                  | ▼ Vytvorené    |
| Siláž kukuričná - vosková zrelosť - 01 | 21.11.2019 🗙 🙋 |

Každé vlastné krmivo musí ako svoj základ použiť buď niektoré existujúce a preddefinované tabuľkové krmivo **S**.

Pre lepšiu orientáciu je v zozname krmív okrem názvu uvedený aj obsah sušiny, koncentrácia NL, NEL1x, NDV, ADV a ŠKROB v sušine. Vybraté krmivo/krmivá označíme vľavo pred názvom <sup>(3)</sup>. Výber krmiva môžeme uskutočniť buď z databázy tabuľkových krmív (objemové krmivá a jadrové krmivá) alebo z databázy vlastné krmivá <sup>(2)</sup>.

Databáza vlastných krmív je spoločná pre objemové aj jadrové krmivátzn. že nie je rozčlenená na jadrové a objemové krmivá.

#### Vyberte krmivo ako základ pre vlastné krmivo. 😏

#### Jadrové krmivá Objemové krmivá Vlastné krmivá

| 3                  | Názov                                       | Sušina | NL  | NEL 1x | NDV | ADV | Škrob |
|--------------------|---------------------------------------------|--------|-----|--------|-----|-----|-------|
| bavlník - semen    | 0                                           | 906    | 234 | 7,24   | 423 | 327 | 0     |
| bavlníkový extra   | h.šrot, , hrubá vláknina 14-20% z pôv.hmoty | 901    | 403 | 6,34   | 352 | 246 | 0     |
| bavlníkový extra   | h.šrot, , hrubá vláknina 7-14% z pôv.hmoty  | 913    | 467 | 7,33   | 272 | 181 | 0     |
| CaSO4              |                                             | 970    | 0   | 0      | 0   | 0   | 0     |
| chlorid horečnat   | tý - 6H2O                                   | 800    | 0   | 0      | 0   | 0   | 0     |
| citrusová pulpa,   | sušená                                      | 893    | 71  | 7,83   | 216 | 154 | 33    |
| CoCO3              |                                             | 900    | 0   | 0      | 0   | 0   | 0     |
| CoSO4              |                                             | 900    | 0   | 0      | 0   | 0   | 0     |
| cukor kŕmny        |                                             | 998    | 1   | 9,69   | 0   | 0   | 0     |
| cukrovarské rezi   | ky, melasované, sušené                      | 883    | 99  | 7,12   | 454 | 231 | 0     |
| cukrovarské rezl   | ky, silážované                              | 180    | 91  | 7,05   | 454 | 231 | 0     |
| cukrovarské rezi   | ky, sušené                                  | 891    | 91  | 7,05   | 454 | 231 | 0     |
| cukrovarské rezi   | ky, čerstvé                                 | 180    | 91  | 7,05   | 454 | 231 | 0     |
| CuO                |                                             | 900    | 0   | 0      | 0   | 0   | 0     |
| CuSO4 - bezvod     | Ý                                           | 900    | 0   | 0      | 0   | 0   | 0     |
| CuSO4.5H2O         |                                             | 800    | 0   | 0      | 0   | 0   | 0     |
| fosfát (Ca, Mg, N  | la)                                         | 900    | 0   | 0      | 0   | 0   | 0     |
| fosfát (Ca,Na) -   | defluorinovaný                              | 900    | 0   | 0      | 0   | 0   | 0     |
| fosfát (Mg, Ca)    |                                             | 900    | 0   | 0      | 0   | 0   | 0     |
| fosfát (mono)só    | dny                                         | 900    | 0   | 0      | 0   | 0   | 0     |
| fosfát - dikalciur | nfosfát - bezvodý                           | 900    | 0   | 0      | 0   | 0   | 0     |
| fosfát - dikalciur | mfosfát - H2O                               | 900    | 0   | 0      | 0   | 0   | 0     |
| fosfát - monodil   | kalciumfosfát                               | 900    | 0   | 0      | 0   | 0   | 0     |
| fosfát - monoka    | leium                                       | 900    | 0   | 0      | 0   | 0   | 0     |
| fosfát - surové c  | lolované fosfáty                            | 900    | 0   | 0      | 0   | 0   | 0     |
| fosfát amónny      |                                             | 900    | 687 | 0      | 0   | 0   | 0     |
| fosfát horečnatý   |                                             | 900    | 0   | 0      | 0   | 0   | 0     |
| hrach - semeno     |                                             | 864    | 239 | 8,62   | 139 | 69  | 516   |
| hrach konský, bi   | ely - semeno                                | 861    | 311 | 8,54   | 160 | 105 | 433   |
| jačmeň - zrno      |                                             | 867    | 116 | 7,76   | 216 | 63  | 602   |
| jodid draselný     |                                             | 900    | 0   | 0      | 0   | 0   | 0     |
| kokosový olej      |                                             | 1 000  | 0   | 19,44  | 0   | 0   | 0     |
| kukurica - zrno    |                                             | 864    | 94  | 8,69   | 120 | 30  | 742   |
| kukurica, vlhké :  | rno                                         | 648    | 94  | 8,67   | 120 | 30  | 742   |
| kukurica, vločko   | vaná                                        | 883    | 94  | 8,69   | 120 | 30  | 742   |
| kukuričná kŕmna    | a múka                                      | 873    | 103 | 8,62   | 293 | 79  | 522   |
| kukuričná múka     | lúpaná                                      | 894    | 149 | 8,47   | 298 | 75  | 403   |
|                    | ostrahovaná                                 | 974    | 205 | 7 66   | 105 | 110 | 100   |

UŽÍVATEĽSKÁ PRÍRUČKA

н.

TAURINUT

#### Vyberte krmivo ako základ pre vlastné krmivo.

Jadrové krmivá Objemové krmivá Vlastné krmivá

| 0                                                           |        |     |        |     |     |       |
|-------------------------------------------------------------|--------|-----|--------|-----|-----|-------|
| Názov                                                       | Sušina | NL  | NEL 1x | NDV | ADV | Škrob |
| 🔲 bavlník - semeno                                          | 906    | 234 | 7,24   | 423 | 327 | 0     |
| bavlníkový extrah.šrot, , hrubá vláknina 14-20% z pôv.hmoty | 901    | 403 | 6,34   | 352 | 246 | 0     |
| bavlníkový extrah.šrot, , hrubá vláknina 7-14% z pôv.hmoty  | 913    | 467 | 7,33   | 272 | 181 | 0     |
| CaSO4                                                       | 970    | 0   | 0      | 0   | 0   | 0     |
| chlorid horečnatý - 6H2O                                    | 800    | 0   | 0      | 0   | 0   | 0     |
| 📄 citrusová pulpa, sušená                                   | 893    | 71  | 7,83   | 216 | 154 | 33    |
| CoC03                                                       | 900    | 0   | 0      | 0   | 0   | 0     |
| Co504                                                       | 900    | 0   | 0      | 0   | 0   | 0     |
| 🔲 cukor kŕmny                                               | 998    | 1   | 9,69   | 0   | 0   | 0     |
| <ul> <li>cukrovarské rezky, melasované, sušené</li> </ul>   | 883    | 99  | 7,12   | 454 | 231 | 0     |
| cukrovarské rezky, silážované                               | 180    | 91  | 7,05   | 454 | 231 | 0     |

#### JADROVÉ KRMIVÁ 0

V tejto databáze sú zaradené štandardné **jadrové** krmivá, ale aj krmivá **koncentrované** (energia alebo bielkoviny) s nízkym plnivým efektom, a tiež krmivá **minerálne**.

Do tejto databázy sa zaraďujú aj vitamínovo minerálne zmesi a doplnkové krmivá. V databáze je zaradená aj voda, aj keď neobsahuje živiny, ale je pridávaná do kompletných miešaných kŕmnych dávok (TMR).

V databáze je zaradených 202 krmív, s ktorými sa najčastejšie stretáme v o výrobnej praxi.

#### **OBJEMOVÉ KRMIVÁ**

Databáza obsahuje 206 krmív, ktoré môžme rozdeliť na **zelené** krmivá a **konzervované** krmivá (seno, siláž, úsušky).

V silážovaných krmivách je uvedený obsah fermentačných produktov typický pre úspešnú silážnu fermentáciu.

Väčšina krmív má uvedené zloženie a koncentráciu živín vo viacerých vegetačných štádiách, čo umožňuje modelovať vplyv živinovej kvality na produkčnú účinnosť zostavovaných kŕmnych dávok.

#### Vyberte krmivo ako základ pre vlastné krmivo.

| Jadrové krmivá            | Objemové krmivá            | Vlastné krmivá |     |        |     |     |       |
|---------------------------|----------------------------|----------------|-----|--------|-----|-----|-------|
|                           | 2<br>Názov                 | Sušina         | NL  | NEL 1x | NDV | ADV | Škrob |
| 📄 hrach konský, pevné     | semená                     | 263            | 146 | 6,34   | 468 | 333 | 0     |
| 📄 hrach konský, tvorba    | semien                     | 199            | 167 | 6,19   | 434 | 303 | 0     |
| 📄 hrach konský, zač. kv   | itnutia                    | 169            | 174 | 6,19   | 432 | 301 | 0     |
| 📄 hrach, cest. semená     |                            | 331            | 174 | 6,62   | 346 | 211 | 0     |
| hrach, zač.tvorby zŕn     |                            | 183            | 175 | 6,91   | 352 | 199 | 0     |
| 📄 kostrava, 1.kosba, 10   | % na zač.klasenia          | 195            | 129 | 5,41   | 579 | 307 | 0     |
| 📄 kostrava, 1.kosba, 10   | % na zač.klasenia - 1 týž. | 192            | 141 | 5,62   | 555 | 286 | 0     |
| 📄 kostrava, 1.kosba, 50   | % na zač.klasenia          | 209            | 111 | 5,13   | 594 | 321 | 0     |
| 📄 kostrava, 1.kosba, ko   | niec klasenia              | 209            | 102 | 4,98   | 602 | 330 | 0     |
| 📄 kostrava, 1.kosba, kvi  | tnutie                     | 230            | 97  | 4,34   | 649 | 363 | 0     |
| 📄 kostrava, 1.kosba, list | natý                       | 186            | 204 | 6,05   | 546 | 261 | 0     |

#### TABUĽKY A ŽIVINOVÉ ZLOŽENIE Zdroje informácií

Živinové zloženie krmív v obidvoch databázach pochádza z mnohých zdrojov (tabuliek živinového zloženia krmív) a sú doplnené o priemerné hodnoty reálneho živinového zloženia z územia Slovenskej republiky a Českej republiky (rozbory krmív). Najväčší podiel informácií pochádza zo zdrojov INRA, ale napríklad, cenné informácie pochádzajú aj z DDR-Futterbewertungs system. Nulový obsah živín nezanemená jednoznačne, že krmivo neobsahuje danú živinu. Tieto databázy majú slúžiť ako základné východisko, pričom pre samotné zostavovanie kŕmnych dávok je nevyhnutné vychádzať z aktuálneho živinového zloženia krmív.

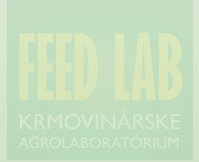

| Späť     Nové vlastné krmivo              | A Import z Feedla             | b 🕲 Vytvoriť kópiu 🥵           |                      |                  |                                |             |                |
|-------------------------------------------|-------------------------------|--------------------------------|----------------------|------------------|--------------------------------|-------------|----------------|
| Vlastné krmivá - PODNIK 01                |                               | Krmivo Siláž kukuričná - vosko | vá zrelosť - vlastné |                  |                                |             |                |
| Q                                         |                               | Typ: objernové krmivo          | ~                    |                  |                                |             |                |
| Názov                                     | <ul> <li>Vytvorené</li> </ul> | Druh: SILÁŽOVANÉ - KUKURICE    | - celá rastlina      |                  |                                |             |                |
| Siláž kukuričná - vosková zrelosť - vlast | 28.11.2019                    | Vytvorené: 28.11.2019 16:53    | -                    |                  | 0 0                            | 2           |                |
| Siláž - mätonoh trváci - 2.kosba - 35 ras | 28.11.2019 🗙                  | Cena (€/100kg): 0              | Císlo rozboru: nezac | lané Norma pre v | rýpočet NEL: 🔿 INRA 2007 💿 Rob | inson 2003  |                |
| palmový chránený tuk                      | 28.11.2019 🗙                  | Sušina                         | 340 g/kg             | Stráv. NL        | 42 %                           | Jód (I)     | 0,1 mg/kg suš. |
| KD VProd 3sk 121119                       | 28.11.2019 🗙                  | NEL 1x Robinson 2003           | 7.216 MJ/kg suš.     | Stráv. tuku      | 74 %                           | Železo (Fe) | 0 ma/ka suš.   |

|                               | Typ: objemove krmivo          | ~                     |                           |                    |                   |                        |                 |                  |
|-------------------------------|-------------------------------|-----------------------|---------------------------|--------------------|-------------------|------------------------|-----------------|------------------|
| <ul> <li>Vytvorené</li> </ul> | Druh: SILÁŽOVANÉ - KUKURICE - | - celá rastlina       |                           | • •                |                   |                        |                 |                  |
| <br>28.11.2019 👪              | Vytvorené: 28.11.2019 16:53   | ě.                    | (                         |                    | 2002              |                        |                 |                  |
| <br>28.11.2019 🗙              | Cena (€/ 100kg): ()           | Cisio rozporu: nezada | ne Norma pre vypocet NEL: | O INKA 2007   Kobi | Inson 2003        |                        |                 |                  |
| 28.11.2019 🗙                  | Sušina                        | 340 g/kg              | Stráv. NL                 | 42 %               | Jód (I)           | 0,1 mg/kg suš.         | Kys. mliečna    | 60 g/kg suš.     |
| 28.11.2019 🗙                  | NEL 1x Robinson 2003          | 7,216 MJ/kg suš.      | Stráv. tuku               | 74 %               | Železo (Fe)       | 0 mg/kg suš.           |                 | 20,4 g/kg        |
| 28.11.2019 🗙                  | NEV 1x INRA 2007              | 7,153 MJ/kg suš.      | Stráv. vlákniny           | 70 %               | Železo org. (Fe)  | 0 mg/kg suš.           | Kys. octová     | 30 g/kg suš.     |
| <br>25.11.2019 🗙              | NEL 3x Robinson 2003          | 6,689 MJ/kg suš.      | Stráv. BNVL               | 84 %               | Ca absorbovateľný | 0,8 g/kg suš.          |                 | 10,2 g/kg        |
| 25.11.2019 ×                  | PDIN                          | 53,087 g/kg suš.      | Stráv. organickej hmoty   | 77,071 %           | P absorbovateľný  | 1,3 g/kg suš.          | Kys. maslová    | 0 g/kg suš.      |
|                               | PDIE                          | 81,889 g/kg suš.      | Metab. energia            | 11,449 MJ/kg suš.  | Vitamín A         | 5 000 tis.m.j./kg suš. |                 | 0 g/kg           |
|                               | PDIA                          | 20,047 g/kg suš.      | Stráv. lyzínu             | 7,19 %/PDIE        | Vitamín D         | 200 tis.m.j./kg suš.   | Kys. propionová | 0 g/kg suš.      |
|                               | NL                            | 86 g/kg suš.          | Stráv. metionínu          | 1,98 %/PDIE        | Vitamín E         | 3 mg/kg suš.           |                 | 0 g/kg           |
|                               | Rozpustné NL                  | 0 % NL                | Vápnik (Ca)               | 2 g/kg suš.        | Vitamín K         | 0 mg/kg suš.           | Kys. valérová   | 0 g/kg suš.      |
|                               | Vláknina                      | 192 g/kg suš.         | Fosfor (P)                | 1,8 g/kg suš.      | Beta karotén      | 0 mg/kg suš.           |                 | 0 g/kg           |
|                               | Tuk                           | 31 g/kg suš.          | Horčík (Mg)               | 1,2 g/kg suš.      | Vitamín C         | 0 mg/kg suš.           | Kys. mravčia    | 0 g/kg suš.      |
|                               | BNVL                          | 645 g/kg suš.         | Horčík org. (Mg)          | 0 g/kg suš.        | Kys. pantoténová  | 0 mg/kg suš.           |                 | 0 g/kg           |
|                               | Popol                         | 46 g/kg suš.          | Sodík (Na)                | 0,1 g/kg suš.      | Kys. listová      | 0 mg/kg suš.           | Etanol          | 0 g/kg suš.      |
|                               | Škrob                         | 272 g/kg suš.         | Draslík (K)               | 14 g/kg suš.       | Vitamín B1        | 0 mg/kg suš.           |                 | 0 g/kg           |
|                               | Cukry                         | 143 g/kg suš.         | Chlór (Cl)                | 3 g/kg suš.        | Vitamín B2        | 0 mg/kg suš.           | NH3             | 1 400 mg/kg suš. |
|                               | NDV                           | 405 g/kg suš.         | Síra (S)                  | 0,7 g/kg suš.      | Niacín            | 0 mg/kg suš.           |                 | 476 mg/kg        |
|                               | ADV                           | 240 g/kg suš.         | Med' (Cu)                 | 0 mg/kg suš.       | Vitamín B6        | 0 mg/kg suš.           |                 |                  |
|                               | ADL                           | 19 g/kg suš.          | Med' org. (Cu)            | 0 mg/kg suš.       | Vitamín B12       | 0 mg/kg suš.           |                 |                  |
|                               | Organ. hmota                  | 954 g/kg suš.         | Zinok (Zn)                | 19 mg/kg suš.      | Biotín            | 0 mg/kg suš.           |                 |                  |
|                               | ADV NL                        | 0 % NL                | Zinok org. (Zn)           | 0 mg/kg suš.       | Cholín chlorid    | 0 mg/kg suš.           |                 |                  |
|                               | NDV NL                        | 0 % NL                | Mangán (Mn)               | 24 mg/kg suš.      | Kys. linolová     | 0 mg/kg suš.           |                 |                  |
|                               | Brutto energia                | 18,653 MJ/kg suš.     | Mangán org. (Mn)          | 0 mg/kg suš.       | рН                | 4,2                    |                 |                  |
|                               | Stráviteľnosť energie         | 74,288 %              | Selén (Se)                | 0,02 mg/kg suš.    | Ferment. produkty | 90 g/kg suš.           |                 |                  |
|                               | Degradovateľnosť N            | 70 %                  | Selén org. (Se)           | 0 mg/kg suš.       | Proteolýza        | 8,374 %                |                 |                  |
|                               | DSI - stráv. proteínu v čreve | 70 %                  | Kobalt (Co)               | 0,06 mg/kg suš.    | Sacharomycéty     | 0 mil./kg suš.         |                 |                  |
|                               | Stráv. NDV                    | 37,5 % 🗿 🤉            | Kobalt org. (Co)          | 0 mg/kg suš.       |                   |                        |                 |                  |
|                               |                               |                       |                           |                    |                   |                        |                 |                  |

#### **KRMIVÁ - ŽIVINOVÉ ZLOŽENIE**

Energetická hodnota NEL je prepočítavaná podľa dvoch systémov: INRA 2007 1 a NRC 2001 2 a používateľ si zvolí, ktorý systém použije do prepočtu kŕmnych dávok. NRC 2001 je použitá s modifikáciou P. Robinsona z roku 2003, ktorá pracuje s 30 hodinou bachorovou stráviteľnosťou NDV in vitro a tá platí aj pre položku stráviteľnosť NDV.

Z hľadiska rozdielov v metodikách výpočtu hodnoty NEL doporučujeme zvoliť a používať jeden zo systémov. Na základe dlhoročných praktických skúseností doporučujeme použiť prepočet Robinson 2003.

Po každej zmene živinových parametrov a kvalitatívnych parametrov (stráviteľnosti) dochádza k prepočítaniu všetkých parametrov (NEL, PDI, stráv. organickej hmoty atď.), ktoré sú závislé na zmene obsahu príslušných živín.

Zmena živinového parametra je indikovaná zmenou farby názvu a hodnoty parametra 4 a vpravo od položky sa zobrazuje tlačidlo pre návrat späť.

týmto 🟮 tlačidlom je 街 Vytvoriť kópiu možné vytvoriť kópiu krmiva a uložiť ju buď do aktuálneho podniku, alebo do iného podniku.

4.12.2019 14:47

| K Späť  | 📱 Nový podnik | + Nová | i kŕmna dávka | 🎞 Vlastné kŕmne zmesi 🚺               | Ø Vlastné krmivá                                  | Il Bilancia dávok             |
|---------|---------------|--------|---------------|---------------------------------------|---------------------------------------------------|-------------------------------|
| Podniky |               |        | Kŕmne dávky   |                                       |                                                   |                               |
| Q       |               |        | Q             |                                       |                                                   |                               |
| Názov   |               |        | Názov         |                                       |                                                   | <ul> <li>Vytvorená</li> </ul> |
|         |               |        |               | Zatiaľ nemáte<br>Môžete vytvoriť nové | žiadne kŕmne dávk<br>a zobrazia sa v tomto zoznam | ý<br>e                        |

#### VLASTNÉ KŔMNE ZMESI

Vstup do databázy vlastných kŕmnych zmesí sa uskutoční pomocou III Vlastné kŕmne zmesi tlačidla **1**. Na ľavej strane obrazovky sa pri prvom použití nachádza prázdny zoznam **2** a neskôr, po vytvorení vlastných kŕmnych zmesí sa zobrazí ich zoznam **3**.

| < Spä | ť <b>+</b> Nová kŕmna zmes                                                             |
|-------|----------------------------------------------------------------------------------------|
| Kŕmn  | e zmesi - PODNIK 01                                                                    |
| Názov | ▼ Vytvorená                                                                            |
| 2     | Zatiaľ nemáte žiadne kŕmne zmesi<br>Môžete vytvoriť nové a zobrazia sa v tomto zozname |

Ak je zoznam kŕmnych zmesí prázdny, pomocou tlačidla + Nová kŕmna zmes môžeme veľmi jednoducho po zadaní názvu zmesi 4 vytvoríme v databáze novú zmes.

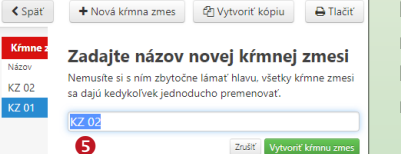

| Späť Nová kŕmna z         | mes 🕘 🖓 Vytvoriť kópiu        | 🖨 Tlačiť             |                     |
|---------------------------|-------------------------------|----------------------|---------------------|
| Kŕmne zmesi - PODNIK 01 3 |                               | Kŕmna zmes KZ 01     |                     |
| Názov                     | <ul> <li>Vytvorená</li> </ul> | Názov                | Pomer Hmotnosť Cena |
| KZ 02                     | 22.11.2019 🗙                  |                      | (%) (kg) (€/100 kg) |
| KZ 01 😉                   | 22.11.2019 😫                  | Pridať ďalšie krmivo | +                   |
|                           | 6                             | Náklady na výrobu    | 0,0                 |

Kliknutím na názov kŕmnej zmesi sa vpravo zobrazí jej zloženie, ktoré budeme môcť v prípade potreby kedykoľvek upravovať. Úpravy v zložení zmesi sa dotýkajú vždy len receptúry kŕmnej zmesi, ktorá je uložená v databáze a nedotýkajú sa jej použitia v kŕmnych dávkach!

Nepotrebné zmesi môžeme odstrániť pomocou tlačidla . Pozor, neúmyselné vymazanie sa ani pri vlastných krmivách nedá vrátiť naspäť! Podobne ako pri kŕmnych dávkach, zoznam kŕmnych zmesí môžeme striediť podľa názvu alebo dátumu ich vytvorenia.

#### **KOMPONENTY KŔMNEJ ZMESI**

Kŕmne zmesi môžeme vytvárať z jadrových, a tiež aj z vlastných krmív. Tento postup umožňuje vytvárať nielen kŕmne zmesi v klasickom význame slova (z jadrových a minerálnych krmív), ale umožňuje modulárne zostavovať kompletné miešané kŕmne dávky (TMR) na základe skutočného živinového zloženia (rozbor) pre rôzne kategórie zvierat.

Ďalším typom zmesi je **zmes siláží**, ktoré sú v odberovej stene nad sebou vo vrstvách a sú významne odlišné z hľadiska druhu krmiva alebo/aj živinového zloženia (vegetačného štádia). Z rozborov jednotlivých vrstiev zaradených do vlastných krmív môžeme vytvoriť zmes siláží, ktorá bude reprezentovať skutočnú odberovú stenu. Nie všetko je možné dosahovať s absolútnou presnosťou. V danom prípade to znamená, že ak v kŕmnom voze je dosiahnutá požadovaná hmotnosť krmiva a odberové zariadenie sa nachádza v strede steny, tak živinové zloženie odobratej siláže bude v skutočnosti mierne odlišné od vypočítanej zmesi. V praktickom kŕmení je to však zanedbateľné, ak sa nejedná o veľmi nízke dávky zmesi siláží a jedna samostatná vrstva by mohla tvoriť celú hmotnosť krmiva t.j. zmesi siláží.

| Kŕmne zmesi - PODNIK 01 |                               | Kŕmna zmes KZ 01      |       |          |            |   |
|-------------------------|-------------------------------|-----------------------|-------|----------|------------|---|
| Názov                   | <ul> <li>Vytvorená</li> </ul> | Názov                 | Pomer | Hmotnosť | Cena       |   |
| KZ 02                   | 22.11.2019 🗙                  |                       | (%)   | (kg)     | (€/100 kg) |   |
| KZ 01                   | 22.11.2019                    | pšenica, tvrdá - zrno | 0     | ÷ 0      | 0          | × |
|                         |                               | kukurica  🕕           |       |          | +          | 0 |
|                         |                               | kukurica - zmo        |       |          |            |   |
|                         |                               | kukurica, vlhké zrno  |       |          |            |   |
|                         |                               | kukurica, vločkovaná  |       |          |            |   |

#### Kŕmna zmes K7 01 Názov Pomer Hmotnosť Cena (€/100 ka) 65 **‡ B** 04 0 pšenica, tvrdá - zrno 0 24 🖨 0 kukurica - zrno 0 0 sójový extrahovaný šrot (48) 0 🖨 +Náklady na výrobu 0.00 0 0 89 \$ Celkovo

#### **PRIDÁVANIE KOMPONENTOV**

Komponenty môžeme pridávať priamym písaním názvu krmiva (komponentu) do okienka <u>Pridať ďalšie krmivo</u>. **①**. Druhou možnosťou je stlačenie tlačidla <u>+</u> a výber komponentu/ komponentov z požadovanej skupiny krmív **②**, ktoré chceme zaradiť do kŕmnej zmesi (môžeme zvoliť viac krmív z jednej skupiny).

#### HMOTNOSTNÝ Podiel komponentov

Vychádzajúc z praktických skúseností je zadávanie hmotnostného podielu jednotlivých komponentov možné vykonať dvomi spôsobmi:

- percentuálny podiel 3
- hmotnosť komponentu 4

#### **PERCENTUÁLNY PODIEL**

Zápisom do percentuálneho podielu jednotlivých komponentov <sup>(3)</sup> sa v dolnej časti zobrazuje súčet podielov, ktorý má vpravo tlačidlo <sup>(3)</sup>, pomocou ktorého môžeme pomerne rozpočítať všetky komponenty na celkový

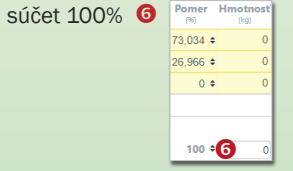

#### Vyberte krmivá, ktoré si želáte pridať

| J | pacificine milition - action 2070 2 powinnety | 500 | 100 | 1,79  | 214 | ~~  | 617 |
|---|-----------------------------------------------|-----|-----|-------|-----|-----|-----|
| D | pšeničné mláto - škrob 28% z pôv.hmoty        | 879 | 164 | 7,55  | 324 | 95  | 317 |
| D | pšeničné otruby - mäkká pšenica               | 871 | 147 | 6,69  | 455 | 136 | 227 |
| D | pšeničné výpalky - škrob < 7% z pôv.hmoty     | 900 | 376 | 7,55  | 422 | 162 | 42  |
|   | sušené odstredené mlieko                      | 947 | 360 | 8,69  | 0   | 0   | 0   |
|   | síra - elementárna                            | 900 | 0   | 0     | 0   | 0   | 0   |
|   | sóda bikarbona                                | 900 | 0   | 0     | 0   | 0   | 0   |
|   | sója plnotučná BY PASS (form)                 | 886 | 397 | 10,47 | 132 | 78  | 0   |
|   | sója plnotučná, extrudovaná                   | 881 | 395 | 10,25 | 125 | 73  | 0   |
|   | sója plnotučná, toastovaná                    | 886 | 397 | 10,47 | 132 | 78  | 0   |
|   | sója plnotučná, vločkovaná                    | 911 | 395 | 10,25 | 125 | 73  | 0   |
|   | sójové šupky                                  | 894 | 134 | 7,19  | 631 | 452 | 0   |
|   | sójový extrahovaný šrot (46)                  | 876 | 494 | 8,54  | 142 | 85  | 0   |
| 1 | sójový extrahovaný šrot (48) 😢                | 878 | 516 | 8,62  | 139 | 83  | 0   |
| 2 | sólový extrahovaný šrot (50)                  | 876 | 539 | 8,62  | 102 | 55  | 0   |
|   |                                               |     |     |       |     |     |     |

| Kŕmna zmes KZ 01             |              |                  |                             |
|------------------------------|--------------|------------------|-----------------------------|
| Názov 6                      | Pomer<br>(%) | Hmotnost<br>(kg) | <b>4 Cena</b><br>(€/100 kg) |
| pšenica, tvrdá - zrno        | 65,517 :     | \$ 4,75          | 0                           |
| kukurica - zrno              | 34,483 ;     | 2,5              | 0                           |
| sójový extrahovaný šrot (48) | 0 :          | • 0              | 0                           |
| Pridať ďalšie krmivo         |              |                  | +                           |
| Náklady na výrobu            |              |                  | 0,00                        |
| Celkovo                      | 100 \$       | 7,25             | 0                           |

#### HMOTNOSŤ KOMPONENTOV

Pri zadávaní hmotnosti jednotlivých komponentov <sup>(3)</sup> je na základe hmotnosti prepočítavaný percentuálny podiel každého komponentu <sup>(5)</sup>.

Tento postup má veľký praktický prínos a je veľmi dôležitý zvlášť pri tvorbe a modelovaní kŕmnej zmesi priamo v procese zostavovania kŕmnych dávok. Uvedené postupy neplatia len pre samostatnú tvorbu kŕmnych zmesí, o ktorej je tu reč, ale platia aj v procese modelovania kŕmnych dávok.

Používateľ má takto možnosť uvažovať priamo o konkrétnej hmotnosti konkrétneho krmiva zaradeného do kŕmnej dávky a nemusí si to prepočítavať cez percentuálne podiely.

Tento postup môžeme vykonávať aj priamo v procese modelovania kŕmnej dávky.

|                           |                | 4     |              |                 | 5                           |
|---------------------------|----------------|-------|--------------|-----------------|-----------------------------|
| K Späť + No               | ová kŕmna zmes | ピ Vyt | voriť kój    | piu             | 🔒 Tlačiť                    |
| Kŕmna zmes KZ 01          |                |       |              |                 |                             |
| Názov                     |                |       | Pomer<br>(%) | Hmotnos<br>(kg) | <b>ť Cena</b><br>(€/100 kg) |
| pšenica, tvrdá - zrno     |                |       | 57,576       | ; (             | 12,51                       |
| kukurica - zrno           |                |       | 30,303 🕯     | ; (             | 14,25                       |
| sójový extrahovaný šrot ( | 48)            |       | 12,121 🕯     | • M.O           | atvo 23,48                  |
| Pridať ďalšie krmivo      |                |       |              |                 | +                           |
| Náklady na výrobu         |                |       |              |                 | 2 1,51                      |
| Celkovo                   |                |       | 100 \$       | •               | <b>B</b> 15,88              |

#### CENY

Používateľ môže každému komponentu priradiť cenu **1**, ktorá sa udáva v jednotkovej cene za 100 kg.

Používateľ má možnosť stanoviť aj spracovateľský náklad **2** na 100 kg kŕmnej zmesi, ktorý sa automaticky pripočítava k cene komponentov.

Na základe percentuálnych pomerov jednotlivých komponentov je po každom kroku prepočítavaná konečná cena za 100 kg kŕmnej zmesi **3**.

#### KOPÍROVANIE

Z vytvorenej kŕmne zmesi je možné vytvoriť kópiu ④, ktorá môže slúžiť ako základ pre modelovanie ďalšej kŕmnej zmesi. Druhou možnosťou je uložiť túto zmes do inej jednotky PODNIK, čo zjednodušuje, zrýchľuje a zľahčuje prácu používateľa.

| KZ 01 (POE<br>Vypracoval: Tom | NIK 01)<br>áš Mitrík (tm1951@me. | com, +421903477473) |             |             |            |       | Dátum: 22. 11. 2019       |                                         |                 |               |
|-------------------------------|----------------------------------|---------------------|-------------|-------------|------------|-------|---------------------------|-----------------------------------------|-----------------|---------------|
| Krmivo                        |                                  |                     |             | Množstvo    | €/         | 100kg | Komentár a odporúč        | ania                                    |                 |               |
| pšenica, tvrdá - 2            | rno                              |                     |             | 0,00        | 57,58%     | 12,51 | Tu zadaite svoi komer     | ntár                                    |                 |               |
| kukurica - zmo                |                                  |                     |             | 0,00        | 30,3%      | 14,25 | aaaa aaaa aa aaaa a       | 555 55555 555                           |                 | 66 6 66 666 6 |
| sójový extrahova              | ný šrot (48)                     |                     |             | 0,00        | 12,12%     | 23,48 | a <b>6</b> baa aaa aaa aa | a ( a a a a a a a a a a a a a a a a a a |                 |               |
| Celkom                        |                                  |                     |             | 0,00        | 100%       | 15,88 |                           |                                         |                 |               |
|                               |                                  |                     |             |             |            |       |                           |                                         |                 |               |
|                               | g/kg sušiny                      |                     | g/kg sušiny |             | mg/kg suši | ny    | m.j.;                     | mg/kg sušiny                            | m.j.;           | mg/kg sušiny  |
| Sušina                        | 872,61                           | Tuk                 | 27,60       | Med' (Cu)   | 0,         | 00 V  | Vitamín A                 | 0,00                                    | Vitamín B1      | 0,00          |
| NEL 1x                        | 8,47                             | Škrob               | 588,50      | Zinok (Zn)  | 84,        | 61 V  | Vitamín D                 | 0,00                                    | Vitamín B2      | 0,00          |
| PDIN                          | 131,18                           | Vápnik (Ca)         | 1,15        | Mangán (Mn) | 46,        | 51 V  | Vitamín E                 | 27,83                                   | Vitamín B6      | 0,00          |
| PDIE                          | 124,52                           | Fosfor (P)          | 4,02        | Jód (I)     | 0,         | 11 V  | Vitamín K                 | 0,00                                    | Vitamín B12     | 0,00          |
| NL                            | 169.17                           | Horčík (Mg)         | 1.46        | Selén (Se)  | 0          | 38 B  | Beta karotén              | 0.00                                    | Niacín          | 0.00          |
| NDV                           | 147.75                           | Sodík (Na)          | 0.09        | Kobalt (Co) | 0.         | 12 K  | Kvs. pantoténová          | 0.00                                    | Biotín          | 0.00          |
| ADV                           | 43,98                            | Draslík (K)         | 7,10        |             |            | K     | Kys. listová              | 0,00                                    | Sacharomycéty   | 0,00          |
|                               |                                  | Chlór (Cl)          | 1.04        |             |            |       |                           |                                         | BOVIN S komplex | 0.00          |
|                               |                                  | Síra (S)            | 3,20        |             |            |       |                           |                                         |                 |               |
|                               |                                  |                     |             | 1           |            |       |                           |                                         |                 |               |

#### TLAČ

Tlačidlom e Tlači na ovládacom paneli sa zobrazí náhľad tlačového výstupu S. V pravom hornom rohu výstupu je okno G, do ktorého je možné doplniť aktuálny komentár.

| Vytvoriť kópiu kŕmne     | j zmesi 🔋                 |
|--------------------------|---------------------------|
| Názov kópie:             |                           |
| KZ 01                    |                           |
| Kópiu uložiť do podniku: |                           |
| PODNIK 01                | •                         |
|                          | 4                         |
|                          | Zrušiť 🛛 🖓 Vytvoriť kópiu |

Stlačením kombinácie **Ctrl P** alebo po stlačení pravého tlačidla na myši sa zobrazí dialóg a zvolíme voľbu **Tlačiť...** 

| Naspāť                        | Alt + Šípka doľava  |
|-------------------------------|---------------------|
| Dopredu                       | Alt + Šípka doprava |
| Obnoviť                       | Ctrl + R            |
| Uložiť ako                    | Ctrl + S            |
| Tlačiť 🕜                      | Ctrl + P            |
| Prenášať                      |                     |
| Preložiť do jazyka slovenčina |                     |
| Zobraziť zdrojový kód stránky | Ctrl + U            |
| Preskúmať                     | Ctrl + Shift + I    |

... platí aj pre tlač kŕmnych dávok

A Názo

PODNI

| K Späť 🛛 🕄 Nový po         | dnik + Nová kŕmna dávka 🗰 Vlastné kŕmne zr                               | mesi 🖉 Vlastné krmivá 🛛 📶 Bilancia dávok |                                                                     | uložené na server<br>19.11.2019 16:08 🖺 Uložití                                                                                    |
|----------------------------|--------------------------------------------------------------------------|------------------------------------------|---------------------------------------------------------------------|----------------------------------------------------------------------------------------------------|
| Podniky                    | Kŕmne dávky 🕕                                                            |                                          |                                                                     |                                                                                                    |
| Q                          | Q                                                                        |                                          |                                                                     | Svoju prácu si uložte!                                                                                                    |
| Názov                      | Názov<br>Zatiaľ ne                                                       | ▼ Vytvorená<br>máte žiadne kŕmne dávky   |                                                                     | Taurinut (zatial) <b>nevie</b> uložiť Vašu<br>prácu automaticky. Ukladať môž <i>e</i> te<br>aj klávesovou skratkou <b>Ctrl+S</b> . |
|                            | Widdete vytvo                                                            | ne nove a zobrazia sa v tomto zozname    |                                                                     | Posledné zmeny                                                                                                    |
|                            |                                                                          |                                          |                                                                     | Používate verziu zo 17. januára.<br>Zaujíma vás čo sa zmenilo?                                                                     |
| < Späť 💽 Nový pod          | inik 🚯 Nová kŕmna dávka 🗰 Vlastné kŕmne                                  | Späť                                     | kŕmna dávka 🗰 Vlastné kŕmne zmesi 💋 Vlastné krmivá 🖬 Bilancia dávok |                                                                                                    |
|                            |                                                                          |                                          |                                                                     | a vysieukom buue.                                                                                                    |
| Podniky<br>Q Nemusíte si s | názov novej kŕmnej dávky<br>ním zbytočne lámať hlavu, všetky kŕmne dávky | Podniky<br>Q                             | Kímne dávky<br>Q                                                    | Názov                                                                                                    |

Názov 2

KD VProd 3sk 121119

POKUSNÁ KD 02

#### KŔMNE DÁVKY **()**

POKUSNÁ KD 01

Každá vytvorená kŕmna dávka je automaticky zaradená do vybratej (vytvorenej) jednotky na úrovni PODNIK, takže v tejto sekcii máme zoznam všetkých kŕmnych dávok pre zvolenú jednotku.

sa dajú kedykoľvek jednoducho premenovať.

Zrušiť

Zoznam kŕmnych dávok môže byť zoradený podľa dátumu ich vytvorenia alebo podľa názvu kŕmnej dávky 2 kliknutím na text Názov alebo Vytvorená.

Stlačením tlačidla B + Nová kŕmna dávka sa zobrazí výzva na zadanie názvu a potvrdením vytvoríme novú kŕmnu dávku.

/ X

Názov

Textové pole pre názov kŕmnej dávky je dostatočne rozsiahle, aby bolo možné zadať čo najvýstižnejší a súčasne aj najopisnejší názov kŕmnej dávky. Počet znakov v poli názov je praktický neobmedzený, ale v skutočnosti je vhodné nepreháňať zbytočne dĺžku názvu.

Odporučujeme vytvoriť si vlastný systém skratiek používaných v názvoch kŕmnych dávok, čím sa výrazne zlepší prehľadnosť. Napríklad, skratky v názvoch môžu byť vytvorené aj následovným spôsobom:

Vytvorená

25.11.2019

25.11.2019

| KD     | kŕmna dávka           |
|--------|-----------------------|
| VProd  | vysoko produkčné krav |
| 3sk    | 3. skupina            |
| 121119 | dátum vytvorenia      |

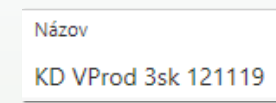

Pred začatím práce s kŕmnymi dávkami je dôležité, praktické a vhodné dôkladne sa zoznámiť s databázami tabuľkových krmív (jadrové a objemové), vlastných krmív a vlastných kŕmnych zmesí a s ich správou a ovládaním.

| < Spāť                       | (D VProd 1 sk 251119 |                                      | 🕀 Tlačiť | @ V)    | tvor kópiu |   | 🔁 Uložiť ako krmiv | 0          |            |          |                |                |                            |               |            | 3.12    | 2.2019 9:30 |
|------------------------------|----------------------|--------------------------------------|----------|---------|------------|---|--------------------|------------|------------|----------|----------------|----------------|----------------------------|---------------|------------|---------|-------------|
| Charakteristiky kŕmne        | aj dávky 🔇           | Položky kŕmnej dávky                 |          |         |            |   | Vyhodnotenie kŕr   | nnej dávky |            |          |                | ^              | Objemové charakteristiky   |               |            |         | ^           |
| Norma                        | INRA 🗸 🗸             | Názov                                | H        | notnosť | Cena       |   |                    | Potreba    | Skutočnosť | Rozdiel  | Potreba        | Skutočnosť     | % živej hmoty              |               | Potreba    | Skutočn | nosť        |
| De Jet Incom                 | 64 kr                |                                      |          | (%2)    | (€/100 kg) |   |                    | (množstvo) | (množstvo) | Rozulei  | (konc. v suš.) | (konc. v suš.) | Príjem sušiny              |               | 3,5%       |         | 3,26%       |
| Pocet Rusov                  | 20 44                | Siláž - mätonoh továci - 2 kosha -   | 35 rast  | 28      | 6.45       | × | Sušina             | 22,77 kg   | 21,2 kg    | -1,57 kg | U kg           | 404            | Prijem NDV                 |               | 1,05%      |         | 1,18%       |
| Pocet dis                    | ido                  | Siláž kokuričná - vrsková zrelosť    | vlastné  | 15      | 5.25       |   |                    |            |            |          |                |                | Prijem NDV objemové krmivá |               | 0,79%      |         | 1,03%       |
| Katerória                    | Laktuiúce doinice    | slama jačmenná                       |          | 1       | 1.05       | × | NEL                | 138,6 MJ   | 137,5 MJ   | -1,1 MJ  | 6,1 MJ         | 0,5            | Vybodostenie minerálovch   | látok a vítam | ínov       |         | ~           |
| An un an                     |                      | kukurica - 700                       |          | 4       | 24.5       |   | PDIN               | 2021 g     | 2023 g     | 2 g      | 89 g           | 95 g           | a/ka sušiny                | Potreha       | Skutočnosť | Rozdiel | ORG         |
| Uzitkovy typ                 | Doluh                | adiaud antasharangi inst (49)        |          | 0.5     | 49.75      |   | TOIL               |            | 2000 g     | -15 g    |                |                | Vánnik (Ca)                | 4.97          | 3.65       | -26 %   |             |
| Technológia chovu            | Väzné 🗸              | sojovy extranovany srot (46)         |          | 0,5     | 40,15      | - | bypass NL          | 870 g      | 1078 g     | 208 g    | 25 %           | 34 %           | Fosfor (P)                 | 3.58          | 3.00       | -16 %   |             |
| Poradie laktácie             | 1                    | KZ 01                                |          | 4       | 29,21      | × |                    |            |            |          |                |                | Horčík (Ma)                | 2.69          | 1.51       | -44 %   | 0%          |
| Hma                          | thorf                | Pridať ďalšie krmivo                 |          |         | +          |   | NL                 | 3482 g     | 3189 g     | -293 g   | 153 g          | 150            | Sodik (Na)                 | 2.09          | 0.22       | .89 %   |             |
| Živá hmotnorť                | 650 kg               | Celkovo                              |          | 52,5    | 9,52       |   | Description ( MI   | 25.00      |            | 25.04    |                |                | Draslik (K)                | 10.08         | 14.89      | 48 %    |             |
| Lite millionost              |                      |                                      |          |         |            |   | Kozpustne NL       | 53.70      | 0.90       | -00.90   | 54 g           | 0              | Chlór (CI)                 | 2.32          | 3.06       | 32 %    |             |
| BCS v čase pôrodu            | 3,50                 | Bilancia kŕmnej dávky (bielkoviny    |          |         |            |   | stráv. LYZ (%PDIE) | 7,3        | 6,82       | -0,48    | 2.02           | 3.52           | Sita (S)                   | 2.00          | 1.87       | -7.%    |             |
| 7mena hmotnosti              | 0,15 kg/deň          |                                      | NEL      | PDI     | Rozdiel    |   | stráv. MET (%PDIE) | 2,5        | 1,93       | -0,57    | 2,72           | 0,02           | mg/kg sušiny               | Potreba       | Skutočnosť | Rozdiel | ORG         |
| Pôrodná hmotnosť teľaťa      | 35 kg                | Prod. mliekový potenciál OK          | 10,8     | 8 12,27 | -1,38      |   | NDV                | 6808 g     | 7681 g     | 873 g    | 299 g          | 362            | Med (Cu)                   | 10,00         | 0,00       | -100 %  | 0 %         |
| Servisperióda                | 120 dni              | Celkový prod. mliek. potenciál       | 27,6     | 6 27,80 | -0,14      |   |                    |            | •          |          |                |                | Zinok (Zn)                 | 50,00         | 42,67      | -15 %   | 0 %         |
| Lak                          | tácia                | Predpokladaná produkcia              |          | 28,04   |            |   | ADV                | 5734 g     | 4124 g     |          | 252 g          | 195            | Mangán (Mn)                | 40,00         | 59,67      | 49 %    | 0 %         |
| Normovaná laktácia           | 9 500 kg/305 dni     | Bilancia                             | 0,3      | 0,25    | 0,14       |   |                    |            |            |          |                |                | Jód (I)                    | 0,60          | 0,18       | -70 %   |             |
|                              |                      |                                      |          |         | <u></u>    |   | Tuk                | 1138 g     | 629 g      | -510 g   | 50 g           | 30             | Selén (Se)                 | 0,20          | 0,14       | -31 %   | 0 %         |
| Priem. norm. produkcia       | 31,1 kg/ben          | Ekonomická efektivnosť a náklad      |          |         |            |   | či                 |            |            |          | 222.4          |                | Kobalt (Co)                | 0,10          | 0,08       | -17 %   | 0 %         |
| Max. norm. produkcia         | 37,3 kg/deh          | Ekonomická bilancia                  |          |         |            |   | SKIOD              | 5213.9     | 5778.9     | 561 g    | 229 g          | 212            | Żelezo (Fe)                |               | 0,00       |         | 0 %         |
| Min. produkcia v závere      | 17,4 kg/deň          | ekon, efektívnosť pri Ø produkcii ml | ieka     | 27,727  | kp/deň     |   | Cukry              | 1470 g     | 1303 o     | -167 a   | 65 a           | 61             | m.j.; mg/kg sušiny         | Potreba       | Skutočnosť | Rozdiel | ORG         |
| Laktačný deň                 | 250 dwň              | náklady na krmivá spolu              |          | 0,18    | ¢/1 litor  |   | ,                  |            |            |          | ,              |                | Vitamín A                  | 2 284,03      | 4 203.82   | 84 %    |             |
| Brodukcia - 250 Jakt daŭ     | 28.0 1-04-2          | náklady na OK                        |          | 0,094   | ¢/1 Itter  |   | NVS                | 8354 g     | 8326 g     | -27 g    | 367 g          | 393            | Vitamín D                  | 856,51        | 184,01     | -79 %   |             |
| Produkcia - 2.50. lakt. dell | aujo kyrien          | nákladky na JK a KZ spolu            |          | 0,086   | 4/1 liter  |   |                    |            |            |          |                |                | Vitamín E                  | 22,84         | 11,61      | -49 %   |             |
| Predpokladaná produkcia      | 28,0 kg/den          | náklady na kŕmny deň                 |          | 4,998   | 6          |   |                    |            |            |          |                |                | Vitamin K                  |               | 0,00       |         |             |
| Mliečny tuk                  | 41,1 g/kg mileka     | nákupná cena mlieka                  |          | 0,356   | 6744       |   |                    |            |            |          |                |                | Beta karotén               |               | 0,00       |         |             |
| Mliečna bielkovina           | 34,3 g/kg mileka     |                                      |          |         |            |   |                    |            |            |          |                |                | Kys. pantoténová           |               | 0,00       |         |             |
| Produkcia ECM                | 29.0 kp/deň          | efektívnosť krmív                    |          | 4,873   | €/ks/deň   |   |                    |            |            |          |                |                | Kys. listová               |               | 0.00       |         |             |
| Poda                         | nienky               | ekonom. hraničná produkcia           |          | 14,039  | kg/deň     |   |                    |            |            |          |                |                | Vitamin B1                 |               | 0,00       |         |             |
| Driver dann's tenleta        | 20.50                | Náklady na živiny na záchov          |          |         |            |   |                    |            |            |          |                |                | Vitamin B2                 |               | 0,00       |         |             |
|                              |                      | náklady (100 MJ NEL)                 |          | 3,634   | C          |   |                    |            |            |          |                |                | Vitamin Bo                 |               | 0,00       |         |             |
|                              |                      | náklady (1kg PDI)                    |          | 2,489   | ¢          |   |                    |            |            |          |                |                | Vitamin B12                |               | 0,00       |         |             |
|                              |                      | záchov: náklady na energiu           |          | 1,366   |            |   |                    |            |            |          |                |                | Niacin                     |               | 0,00       |         |             |
|                              |                      | záchov: náklady na bielkoviny        |          | 1,042   |            |   |                    |            |            |          |                |                | Biotin                     |               | 0,00       |         | 0.00        |
|                              |                      | náklady na záchov (podiel)           |          | 27,323  | 96         |   |                    |            |            |          |                |                | pocet/ ikg susiny          | Potreba       | SKUTOČNOSť | Rozdiel | UKG         |

DCAB (mEq/1kg sušin) P : Ca

Na : K

Ma : K

#### PRACOVNÁ PLOCHA KŔMNE DÁVKY Je rozčlenená do 8 blokov, z ktorých

každý má svoju špecifickú rolu a sú vizuálne navzájom odlíšené.

#### Charakteristiky kŕmnej dávky

Nastavenie: **charakteristiky stáda** (počet dní a počet kusov); **výber normy; charakteristiky zvierat** (kategória, úžitkový typ, plemeno, živá hmotnosť, produkcia, zložky mlieka atď.) a **charakteristiky prostredia** (technológia, priemerná denná teplota).

#### Položky kŕmnej dávky

konverzia celko

Objemové krmivá, jadrové krmivá, kŕmne zmesi - množstvo a cena.

1.308

#### <mark>/yhodnotenie kŕmnej d</mark>ávky

Živinové potreby z hľadiska ich množstva a ich koncentrácie v sušine s bilanciou a ďalšie informácie.

#### Objemové charakteristiky

Príjem sušiny a NDV v porovnaní so živou hmotnosťou, a tiež s odhadovanými normatívnymi potrebami.

#### Bilancia kŕmnej dávky (bielkoviny/energia)

Naplnenie potrieb a bilancia energie (NEL) a bielkovín (PDI) s porovnaním produkčného mliekového potenciálu s cielenou produkciu.

#### Ekonomická efektívnosť a náklady

188.59

: 66.7

1:14

1:4.8

Hodnotenie nákladovosti z rôznych uhlov pohľadu a ich bilancie vrátane vyhodnotenia efektívnosti produkcie mlieka (IOFC) vo vzťahu k aktuálnej nákupnej cene mlieka.

#### Vyhodnotenie minerálnych látok a vitamínov

Zásobenie makroprvkami a mikroprvkami, vrátane vitamínov a vybraných účinných látok a ich porovnanie na potreby zvierat aj s pohľadom na úroveň zásobovania organickou formou.

#### Vyhodnotenie minerálov (pomery)

Katiónovo aniónová bilancia a vzájomné pomery makroprvkov rozširujú náhľad na úroveň minerálnej výživy hovädzieho dobytka..

TAURINUT

užívateľská príručka

н.

#### LAKTUJÚCE KRAVY

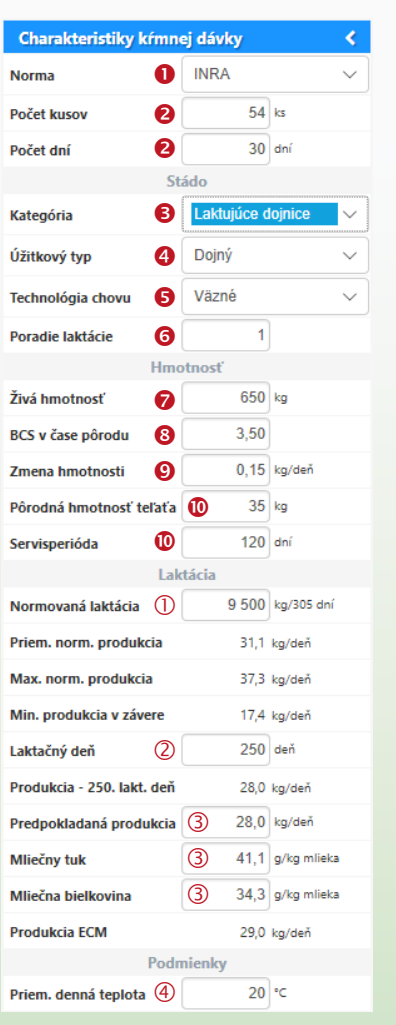

#### NORMA 🕕

nastavenie výpočtu potreby energie podľa systému **INRA** alebo **CNCPS**, ktorý zohľadňuje aj vonkajšiu teplotu prostredia.

#### CHARAKTERISTIKA SKUPINY 😢

Kŕmna dávka platí pre zadaný počet zvierat počas zadaného počtu dní. Na základe týchto informácií sa prepočítavajú množstevné aj nákladové bilancie.

#### KATEGÓRIA 🕄

Program pracuje s piatimi rôznymi kategóriami hovädzieho dobytka, ktoré majú individuálne potreby živín:

- zasušené kravy a vysokoteľné jalovice
- zasušené kravy príprava na pôrod od 250.dňa gravidity
- · laktujúce kravy
- odchov mladého dobytka
- výkrm dobytka

#### ÚŽITKOVÝ TYP ④

Charakterizuje plemenný typ zvierat v troch základných stupňoch:

- dojný
- kombinovaný
- mäsový

#### TECHNOLÓGIA CHOVU 6

Technológia chovu zásadne ovplyvňujú potreby živín a používateľ môže zvoliť jednu z troch technológií:

• väzné ustajnenie

- pasenie
- voľné ustajnenie

#### PORADIE LAKTÁCIE 6

Na prvej a druhej laktácii sa zvyšuje potreba živín na pokrytie dokončenia rastu.

#### ŽIVÁ HMOTNOSŤ 🕖

Živá hmotnosť zvieraťa (kravy) ovplyvňuje nielen potrebu živín, ale aj príjem NDV a tým aj príjem sušiny.

#### BCS V ČASE PÔRODU 8

Telesné kondičné skóre v čase pôrodu ovplyvňuje dynamiku zmeny hmotnosti a mobilizáciu telových rezerv v popôrodnom období.

#### ZMENA HMOTNOSTI 9

Zmena hmotnosti ovplyvňuje celkovú potrebu energie a bielkovín, čo mimoriadne dôležité v popôrodnom období. Po zadaní laktačného dňa je táto hodnota automaticky vypočítaná v rozmedzí fyziologických hraníc, avšak používateľ má možnosť ručne túto hodnotu upraviť podľa svojich požiadaviek.

Zvyšovaním alebo znižovaním tejto hodnoty je možné modelovať kŕmnu dávku a sledovať, aký vplyv má tento parameter na produkčný mliekový potenciál.

#### PÔRODNÁ HMOTNOSŤ TEĽAŤA 🔞 Servisperióda

Predpokladaná pôrodná hmotnosť teľaťa ovplyvňuje v závislosti na servisprerióde hlavne druhú polovicu laktácie a na jej základe sa napočítava potreba živín pre rast plodu.

#### NORMOVANÁ LAKTÁCIA ()

Hodnotu normovanej laktácie za 305 dní zvyčajne nastavujeme na cieľ, ktorý chceme dosiahnuť. podľa tejto hodnoty v súčinnosti s poradím laktácie sa vypočíta laktačná krivka, priemerná denná produkcia, maximálna denná produkcia a minimálna denná produkcia v závere laktácie.

Pomocou zmien tejto hodnoty môžeme dynamicky modelovať kŕmnu dávku a sledovať vzťahy či už v potrebách živín alebo v produkčnej účinnosti.

#### LAKTAČNÝ DEŇ (2)

Po zadaní tejto hodnoty sa prepočíta vychádzajúc z normovanej laktácie

- denná produkcia mlieka
- obsah mliečneho tuku
- · obsah mliečnych bielkovín
- fyziologicky primeraná zmena živej hmotnosti.

#### PREDPOKLADANÁ PRODUKCIA ③ MLIEČNY TUK MLIEČNA BIELKOVINA

Tieto hodnoty sa nastavujú po zadaní/ zmene laktačného dňa automaticky, avšak po tomto kroku ich môže obsluha nastaviť ručne.

#### PRIEMERNÁ DENNÁ TEPLOTA ④

Tento parameter je pri použití normy CNCPS zásadný a to hlavne v zimnom období. Podobne zohráva dôležitú rolu aj v období letného tepelného stresu.

UŽÍVATEĽSKÁ PRÍRUČKA

н.

UŽÍVATEĽSKÁ PRÍRUČKA

TAURINUT

16

#### ZASUŠENÉ KRAVY A VYSOKOTEĽNÉ JALOVICE

| Charakteristiky kŕmnej dávky 🔇 |                        |  |  |  |  |  |
|--------------------------------|------------------------|--|--|--|--|--|
| Norma                          | INRA 🗸                 |  |  |  |  |  |
| Počet kusov                    | 0 ks                   |  |  |  |  |  |
| Počet dní                      | 0 dní                  |  |  |  |  |  |
| Stádo                          |                        |  |  |  |  |  |
| Kategória                      | Zasušené dojnice ale 🗸 |  |  |  |  |  |
| Úžitkový typ                   | Dojný v                |  |  |  |  |  |
| Technológia chovu              | Voľné 🗸                |  |  |  |  |  |
| Hme                            | otnosť                 |  |  |  |  |  |
| Živá hmotnosť                  | 500 kg                 |  |  |  |  |  |
| Zmena hmotnosti                | 0,00 kg/deň            |  |  |  |  |  |
| Podr                           | nienky                 |  |  |  |  |  |
| Priem. denná teplota           | 20 °C                  |  |  |  |  |  |
| Dĺžka gravidity 🕕              | 0 dní                  |  |  |  |  |  |

#### VÝKRM DOBYTKA

| Charakteristiky kŕmn | ej dávky           | <      |
|----------------------|--------------------|--------|
| Norma                | INRA               | $\sim$ |
| Počet kusov          | 0 ks               |        |
| Počet dní            | 0 dní              |        |
| St                   | ádo                |        |
| Kategória            | Výkrm hov. dobytku | $\sim$ |
| Plemeno 2            | Charolais          | $\sim$ |
| Technológia chovu    | Väzné              | $\sim$ |
| Hmo                  | otnosť             |        |
| Živá hmotnosť        | 500 kg             |        |
| Zmena hmotnosti      | 0,00 kg/deň        |        |
| Podr                 | nienky             |        |
| Priem. denná teplota | 20 ℃               |        |

| Charakteristiky kŕmnej dávky 🔇 🔇 |           |               |  |  |  |  |  |
|----------------------------------|-----------|---------------|--|--|--|--|--|
| Norma                            | INRA      | ~             |  |  |  |  |  |
| Počet kusov                      | 0         | ks            |  |  |  |  |  |
| Počet dní                        | 0         | dní           |  |  |  |  |  |
| Stádo                            |           |               |  |  |  |  |  |
| Kategória                        | Odchov ml | . hov. doby 🗸 |  |  |  |  |  |
| Úžitkový typ                     | Dojný     | ~             |  |  |  |  |  |
| Technológia chovu                | Pastva    | ~             |  |  |  |  |  |
| Нп                               | notnosť   |               |  |  |  |  |  |
| Živá hmotnosť                    | 500       | kg            |  |  |  |  |  |
| Zmena hmotnosti                  | 0,00      | kg/deň        |  |  |  |  |  |
| Podmienky                        |           |               |  |  |  |  |  |
| Priem. denná teplota             | 20        | °C            |  |  |  |  |  |

6 6

A 6

**ODCHOV MLADÉHO DOBYTKA** 

#### ZASUŠENÉ - PRÍPRAVA NA PÔROD

| Charakteristiky kŕmnej dávky 🔇 |                      |          |  |  |  |  |
|--------------------------------|----------------------|----------|--|--|--|--|
| Norma                          | INRA                 | $\sim$   |  |  |  |  |
| Počet kusov                    | 0 ks                 |          |  |  |  |  |
| Počet dní                      | 0 dní                |          |  |  |  |  |
| Stádo                          |                      |          |  |  |  |  |
| Kategória                      | Zasušené dojnice - p | <b>~</b> |  |  |  |  |
| Úžitkový typ                   | Dojný                | ~        |  |  |  |  |
| Technológia chovu              | Pastva               | $\sim$   |  |  |  |  |
| Hme                            | otnosť               |          |  |  |  |  |
| Živá hmotnosť                  | 500 kg               |          |  |  |  |  |
| Podr                           | nienky               |          |  |  |  |  |
| Priem. denná teplota           | ℃                    |          |  |  |  |  |
| Dĺžka gravidity 🌔              | 245 dní              |          |  |  |  |  |

#### DĹŽKA GRAVIDITY **1**

Dĺžka gravidity v dňoch je vyjadrená v dňoch a podľa nej sa nastavuje resp. koriguje potreba energie a bielkovín.

#### PLEMENO 2

Výpočet potreby živín, vychádzajúci z normy INRA 2007 vychádza zo štyroch typových plemien dobytka:

- HOLSTEIN
- SIEMENTAL
- CHAROLAIS
- LIMOUSIN

|                                          | <b>U</b>              | <b>•</b>                 |                  | -                         |                              |
|------------------------------------------|-----------------------|--------------------------|------------------|---------------------------|------------------------------|
|                                          | Potreba<br>(množstvo) | Skutočnosť<br>(množstvo) | Rozdiel          | Potreba<br>(konc. v suš.) | Skutočnosť<br>(konc. v suš.) |
| Sušina                                   | 24,45 kg              | 18,5 kg                  | -5,94 kg         | 0 kg                      | 479                          |
| NEL                                      | 153,1 MJ              | 121,1 MJ                 | -32 MJ           | 6,3 MJ                    | 6,5                          |
| PDIN<br>PDIE                             | 2222 g                | 1848 g<br>1821 g         | -374 g<br>-401 g | 91 g                      | 100 g                        |
| bypass NL                                | 1116 g                | 1075 g                   | -41 g            | 30 %                      | 38 %                         |
| NL                                       | 3756 g                | 2847 g                   | -909 g           | 154 g                     | 154                          |
| Rozpustné NL                             | 35 %                  | 0 %                      | -35 %            | 54 g                      | 0                            |
| stráv. LYZ (%PDIE)<br>stráv. MET (%PDIE) | 7,3<br>2,5            | 6,67<br>1,87             | -0,63<br>-0,63   | 2,92                      | 3,57                         |
| NDV                                      | 7382 g                | 6482 g                   | -900 g           | 302 g                     | 350                          |
| ADV                                      | 5229 g                | 3732 g                   | -1497 g          | 214 g                     | 202                          |
| Tuk                                      | 1222 g                | 537 g                    | -685 g           | 50 g                      | 29                           |
| Škrob                                    | 5923 g                | 5319 g                   | -604 g           | 242 g                     | 287                          |
| Cukry                                    | 1671 g                | 1544 g                   | -127 g           | 68 g                      | 83                           |
| NVS                                      | 9492 g                | 7726 g                   | -1766 g          | 388 a                     | 417                          |

Každou zmenou v bloku Charakteristiky kŕmnej dávky dochádza k prepočtu potrieb živín v jednotlivých živinových parametroch. Potreba je aktualizovaná jednak z hľadiska celkového množstva <sup>(3)</sup>, ale aj z hľadiska koncentrácie v pôvodnej hmote (sušina) a v 1 kg sušiny <sup>(4)</sup>.

Porovnanie prívodu živín s definovanými potrebami je vyjadrené tak isto na úrovni celkového množstva **9**, ale aj koncentrácie živín **9**.

> KRMOVINÁRSKE Agrolaboratórium

| Položky kŕmnej dávky                      |                                            |             |                    |
|-------------------------------------------|--------------------------------------------|-------------|--------------------|
| Názov                                     | Hmotnosť<br><sup>(kg)</sup><br>8 – + – + 8 | Ce<br>(€/10 | <b>na</b><br>0 kg) |
| siláž kuk 🅦                               |                                            | ×           | +                  |
| Siláž - kukuričná - zrnová zrelosť        |                                            |             |                    |
| Siláž kukuričná - mladý porast            |                                            |             |                    |
| Siláž kukuričná - mliečna zrelosť         |                                            |             |                    |
| Siláž kukuričná - mliečno vosková zrelosť |                                            |             |                    |
| Siláž kukuričná - vosková zrelosť         |                                            |             |                    |

| Položky kŕmnej dávky                      |                                          |                             |   |
|-------------------------------------------|------------------------------------------|-----------------------------|---|
| Názov                                     | 6 Hmotnosť<br><sup>(kg)</sup><br>– + – + | <b>Cena 7</b><br>(€/100 kg) |   |
| Siláž kukuričná - mliečno vosková zrelosť | 25,00                                    | 5,25                        | × |
| slama jačmenná                            | 2,25                                     | 1,05                        | × |
| kukurica - zrno                           | 3,15                                     | 24,50                       | × |
| sójový extrahovaný šrot (48)              | 2,50                                     | 48,75                       | × |
| KZ 01                                     | 3,00                                     | 29,21                       | × |
| Pridať ďalšie krmivo                      |                                          | +                           |   |
| Celkovo                                   | 35,9                                     | 11,71                       |   |

#### **PRIDÁVANIE KRMÍV**

Komponenty môžeme pridávať priamym písaním názvu krmiva (komponentu) do okienka Pridať ďalšie krmivo

**1**. Druhou možnosťou je stlačenie tlačidla 🛨 a výber krmív z požadovanej skupiny krmív (jadrové, objemové a vlastné) alebo z vlastných kŕmnych zmesí 2. ktoré chceme zaradiť do kŕmnej dávky. Týmto spôsobom môžeme zvoliť a vybrať viac krmív z jednej skupiny jedným krokom

Pre lepšiu prehľadnosť a orientáciu

**ZOBRAZOVANIE KRMÍV** 

v komponentoch, ktoré sú použité v kŕmnej dávke sú jednotlivé druhy krmív zobrazované s odlišnými farebnými podsvieteniami pozadia.

Obiemové krmivá 8 sú zobrazované s typickým zeleným pozadím, koncentrované krmivá 4 s pozadím žltým a vlastné kŕmne zmesi 5 s pozadím ružovým.

#### HMOTNOSŤ A CENY KRMÍV

Hmotnosť 6 a cena 7 za 100 kg sa zapisujú do príslušných stĺpcov. Počet desatinných miest nie je obmedzený.

| Siláž kukuričná - mliečno vosková zrelosť | ₿ | 0 | 0 |
|-------------------------------------------|---|---|---|
| slama jačmenná                            |   | 0 | 0 |
| kukurica - zrno                           | 4 | 0 | 0 |
| sójový extrahovaný šrot (48)              |   | 0 | 0 |
| KZ 01                                     | 6 | 0 | 0 |

V spodnom riadku sa zobrazuje hmotnostný súčet v pôvodnej hmote a hodnota kŕmnej dávky prepočítaná z aktuálnych cien.

Ďalším spôsobom na zmenu množstva krmiva je použitie tlačidiel, ktoré sú umiestnené pod záhlavím stĺpca Hmotnosť -+-+ 8. Zelené tlačidlá sa vzťahujú na objemové krmivá a žlté tlačidlá na koncentrované krmivá. Pomocou týchto tlačidiel je možné pomerne zvyšovať/znižovať hmotnosť krmív z jedného druhu. Tento nástroj je praktickým pomocníkom v procese modelovania dávok. Napríklad: -+-+ stlačením jedného zo zelených tlačidiel sa zobrazí dialógové okno,

| O koľko % si prajete zvýšiť hmotnosť všetkých ok? |        |  |  |  |  |  |
|---------------------------------------------------|--------|--|--|--|--|--|
| 10                                                | ×      |  |  |  |  |  |
| OK                                                | Zrušiť |  |  |  |  |  |
|                                                   |        |  |  |  |  |  |

v ktorommôžeme zadať hodnotu, o koľko percent (relatívnych) chceme zvýšiť/znížiť množstvá všetkých objemových krmív. Potvrdením zmeny množstvá krmív upravia na požadované hodnoty:

| Siláž kukuričná - mliečno vosková zrelosť | 27,5 | 5,25  |
|-------------------------------------------|------|-------|
| slama jačmenná                            | 2,48 | 1,05  |
| kukurica - zrno                           | 3,15 | 24,5  |
| sójový extrahovaný šrot (48)              | 2,5  | 48,75 |

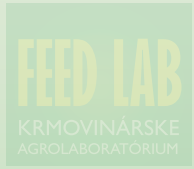

#### **KŔMNA ZMES**

Tlačidlom 🗹 🜒 "otvoríme" kŕmnu zmes do kŕmnej dávky, čo umožní priamo meniť percentuálne pomery, hmotnosť jednotlivých komponentov alebo aj ceny.

Upraviť kŕmnu zmes Vý extrahovaný šrot (48) KZ 01

#### Modelovanie zloženia kŕmnej zme-

<u>si</u>môžeme vykonávať priamo v procese zostavovania kŕmnej dávky.

|   | Siláž kukuričná - vosková zrelosť | 15           | 5,25 | ×                |                    |   |
|---|-----------------------------------|--------------|------|------------------|--------------------|---|
|   | slama jačmenná                    |              |      | 1                | 1,05               | × |
|   | kukurica - zmo                    |              |      | 4                | 24,5               | × |
|   | sójový extrahovaný šrot (48)      |              |      | 0,5              | 48,75              | × |
| , | KZ 01                             |              |      | 4                | 29,21              | × |
|   | Pridať ďalšie krmivo              |              |      |                  | +                  |   |
|   | Celkovo                           |              |      | 52,5             | 9,52               |   |
|   |                                   |              |      |                  |                    |   |
|   | Kŕmna zmes KZ 01 2                |              |      | ×                | 2                  |   |
|   | Názov                             | Pomer<br>(%) |      | Hmotnosť<br>(kg) | Cena<br>(€/100 kg) |   |
|   | jačmeň - zrno                     | 20           | ¢    | 0,8              | 15,5               | × |
|   | pšenica, tvrdá - zrno             | 10           | ¢    | 0,4              | 16,8               | × |
|   | kukurica - zrno                   | 40           | ¢    | 1,6              | 24,5               | × |
|   | sójový extrahovaný šrot (48)      | 30           | ¢    | 1,2              | 48,75              | × |

TAURINUT - UŽÍVATEĽSKÁ PRÍRUČKA

Zmeny v zostavení kŕmnej zmesi vykonané používateľom nemusia ostať len na úrovni aktuálnej kŕmnej dávky. Ak používateľ uvažuje o ďalšom použití tejto kŕmnej zmesi aj v iných kŕmnych dávkach, môže uložiť zloženie zmesi do databázy vlastných kŕmnych zmesí aj s upraveným názvom zmesi priamo v kŕmnej dávke stlačením tlačidla

#### VYHODNOTENIE KŔMNEJ DÁVKY

Blok vytodoutout krimod dóvy interaktívne reaguje na všetky zmeny a ihneď ich vyhodnocuje. Zmena parametrov v bloku Charakteristiky krimnej dávky a tak isto aj každá zmena v množstve krimiva v bloku Položky krimod dávky a sa prejavuje:

|                                          |                       |                          |                  |                           | •                                |
|------------------------------------------|-----------------------|--------------------------|------------------|---------------------------|----------------------------------|
|                                          | Potreba<br>(množstvo) | Skutočnosť<br>(množstvo) | Rozdiel          | Potreba<br>(konc. v suš.) | 4<br>Skutočnos<br>(konc. v suš.) |
| Sušina                                   | 24,45 kg              | 18,5 kg                  | -5,94 kg         | 0 kg                      | 479                              |
| NEL                                      | 153,1 MJ              | 121,1 MJ                 | -32 MJ           | 6,3 MJ                    | 6,5                              |
| PDIN<br>PDIE                             | 2222 g                | 1848 g<br>1821 g         | -374 g<br>-401 g | 91 g                      | 100 g                            |
| bypass NL                                | 1116 g                | 1075 g                   | -41 g            | 30 %                      | 38 %                             |
| NL                                       | 3756 g                | 2847 g                   | -909 g           | 154 g                     | 154                              |
| Rozpustné NL                             | 35 %                  | 0 %                      | -35 %            | 54 g                      | C                                |
| stráv. LYZ (%PDIE)<br>stráv. MET (%PDIE) | 7,3<br>2,5            | 6,67<br>1,87             | -0,63<br>-0,63   | 2,92                      | 3,57                             |
| NDV                                      | 7382 g                | 6482 g                   | -900 g           | 302 g                     | 350                              |
| ADV                                      | 5229 g                | 3732 g                   | -1497 g          | 214 g                     | 202                              |
| Tuk                                      | 1222 g                | 537 g                    | -685 g           | 50 g                      | 29                               |
| Škrob                                    | 5923 g                | 5319 g                   | -604 g           | 242 g                     | 287                              |
| Cukry                                    | 1671 g                | 1544 g                   | -127 g           | 68 g                      | 83                               |
| NVS                                      | 9492 g                | 7726 g                   | -1766 g          | 388 g                     | 417                              |

 v koncentrácii jednotlivých živín

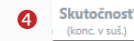

#### GRAFICKÉ VYHODNOTENIE stípec SKUTOČNOSŤ

Všetky položky, ktoré majú v pravom hornom rohu umiestnený zelený trojuholník 18,5 kg sú interaktívne a reagujú na klik myšou. Položky sušina, NEL, NL, rozpustné NL, NDV, ADV, tuk, škrob, cukry a NVS sú vyjadrené v troch formátoch:

- množstvo 😏
- množstvo z objemových krmív 3 /zelená farba/ množstvo z koncentrovaných krmív /okrová farba/
- podiel z objemových krmív /zelená farba/ podiel z koncentrovaných krmív /okrová farba/

/ príklad z položky SUŠINA /

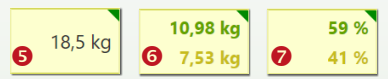

NDV má jeden formát naviac ③, a tým je vyjadrenie podiel NDV z objemových krmív z celkového množstva sušiny:

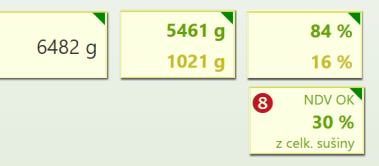

PDI zobrazuje prívod a zásobenie PDIN, PDIE a druhým formátom <sup>(9)</sup> je vyjadrenie o koľko percent prevyšuje hodnota PDIN hodnotu PDIE, čo v podstate vyjadruje bachorovú bilanciu dusíka (N):

| PDIN | 1848 g | 1.0/                    |
|------|--------|-------------------------|
| PDIE | 1821 g | <b>9</b> <sup>1</sup> % |

POMOCOU TÝCHTO FORMÁTOV MÔŽEME VEĽMI JEDNODUCHO NAZERAŤ "DO HĹBKY"!

|                                          |                       |                          | 0                |                           |                              |
|------------------------------------------|-----------------------|--------------------------|------------------|---------------------------|------------------------------|
|                                          | Potreba<br>(množstvo) | Skutočnosť<br>(množstvo) | Rozdiel          | Potreba<br>(konc. v suš.) | Skutočnosť<br>(konc. v suš.) |
| Sušina                                   | 24,45 kg              | 18,5 kg                  | -5,94 kg         | 0 kg                      | 479                          |
| NEL                                      | 153,1 MJ              | 121,1 MJ                 | -32 MJ           | 6,3 MJ                    | 6,5                          |
| PDIN<br>PDIE                             | 2222 g                | 1848 g<br>1821 g         | -374 g<br>-401 g | 91 g                      | 100 g                        |
| bypass NL                                | 1116 g                | 1075 g                   | -41 g            | 30 %                      | 38 %                         |
| NL                                       | 3756 g                | 2847 g                   | -909 g           | 154 g                     | 154                          |
| Rozpustné NL                             | 35 %                  | 0 %                      | -35 %            | 54 g                      | 0                            |
| stráv. LYZ (%PDIE)<br>stráv. MET (%PDIE) | 7,3<br>2,5            | 6,67<br>1,87             | -0,63<br>-0,63   | 2,92                      | 3,57                         |
| NDV                                      | 7382 g                | 6482 g                   | -900 g           | 302 g                     | 350                          |
| ADV                                      | 5229 g                | 3732 g                   | -1497 g          | 214 g                     | 202                          |
| Tuk                                      | 1222 g                | 537 g                    | -685 g           | 50 g                      | 29                           |
| Škrob                                    | 5923 g                | 5319 g                   | -604 g           | 242 g                     | 287                          |
| Cukry                                    | 1671 g                | 1544 g                   | -127 g           | 68 g                      | 83                           |
| NVS                                      | 9492 a                | 7726 g                   | -1766 a          | 388 a                     | 417                          |

#### **GRAFICKÉ VYHODNOTENIE** stípec ROZDIEL

7726 g - 1766 g 388 g

9492 g

V bloku Vyhodnotenie kŕmnej dávky sa nachádza stĺpec Rozdiel 1, v ktorom sú vyjadrené rozdiely medzi potrebou a skutočnosťou v prívode jednotlivých živín. V záujme lepšej orientácie používateľa sa dynamicky podľa hodnôt v príslušných položkách mení sfarbenie pozadia. Optimálne hodnoty majú farbu žltých odtieňov podľa daného riadku:

Nežiaduce odchýlky prechádzajú postupne až do intenzívneho červeného sfarbenia:

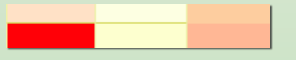

| Bilancia kŕmnej dávky (bielkoviny/energia) 💈 🔨 🐴 |         |       |         |  |  |  |
|--------------------------------------------------|---------|-------|---------|--|--|--|
|                                                  | 🛚 NEL 🤇 | PDI   | Rozdiel |  |  |  |
| Prod. mliekový potenciál OK 🛛 🟮                  | 6,32    | 1,23  | 8 5,09  |  |  |  |
| Celkový prod. mliek. potenciál 🌀                 | 25,18   | 27,43 | 9-2,25  |  |  |  |
| Predpokladaná produkcia                          |         | 35,55 |         |  |  |  |
| Bilancia 🛛 🕖                                     | -10,37  | -8,12 | 0 -2,25 |  |  |  |

**BILANCIA KŔMNEJ DÁVKY** Pod blokom položiek kŕmnej dávky (krmív a kŕmnych zmesí) sa nachádza blok Bilancia kŕmnej dávky 2, v ktorom sa vyhodnocuje produkčný mliekový potenciál (produkcia mlieka) z pohľadu energie 8 a bielkovín 4.

V zelenom riadku 5 je uvedený produkčný mliekový potenciál z objemových krmív, ktorý z hľadiska živín privedených z objemových krmív vyjadruje pokrytie záchovnej potreby vrátane vplyvov prostredia a možnú produkcia mlieka. V modrom riadku 6 je uvedený celkový produkčný mliekový potenciál z celej kŕmnej dávky. V spodnom riadku 🕏 je uvedená bilancia tzn. rozdiel medzi predpokladanou produkciou a produkčným mliekovým potenciálom (NEL a PDI).

V stĺpci Rozdiel <sup>(8)</sup> sú uvedené rozdiely medzi produkčnými potenciálmi z energie (NEL) a z bielkovín (PDI).

Rozdiel na úrovni objemových krmív bovorí o tom, či v dávke prevládajú

| Objemové charakteristiky 🕕 |         | ^          |
|----------------------------|---------|------------|
| % živej hmoty              | Potreba | Skutočnosť |
| Príjem sušiny              | 3,76%   | 2,85%      |
| Príjem NDV                 | 1,14%   | 1%         |
| Príjem NDV objemové krmivá | 0,85%   | 0,84%      |

| sacha  | ridové  | Vyhodnotenie minerálov | 2       |            |         | ^   |
|--------|---------|------------------------|---------|------------|---------|-----|
| alebo  | bielko- | g/kg sušiny            | Potreba | Skutočnosť | Rozdiel | ORG |
| vinové | typy    |                        |         |            |         |     |

| objemových           | Vyhodnotenie minerálov (pomery) ③ |         | ^          |
|----------------------|-----------------------------------|---------|------------|
| krmív. Rozdiel       |                                   | Potreba | Skutočnosť |
| na úrovni celej      | DCAB (mEq/1kg sušiny)             | -       | 173,01     |
| kŕmnej dávky         | P:Ca                              | 1 : 1.5 | 1 : 0.7    |
| 🛈 zasa vyjad-        | Na : K                            | 1 : 4.8 | 1 : 47.5   |
| ruje <b>vyrovna-</b> | Mg : K                            | 1:3.7   | 1 : 8.3    |
| nosť kŕmenej         |                                   |         |            |

dávky a v absolútnej hodnote by tento rozdiel nemal presahovať 0,50 kg mlieka.

#### **OBJEMOVÉ CHARAKTERISTIKY**

V tomto bloku () sú vyhodnotené objemové a plnivé charakteristiky kŕmnej dávky z pohľadu sušiny, ale aj z pohľadu NDV.

#### VYHODNOTENIE MINERÁLNYCH LÁTOK A VITAMÍNOV②

V tomto bloku sú uvedené potreby, zásobovanie a bilancia minerálnych látok (makro aj mikro elementy), vitamínov a prívod sacharomycét. Pri kľúčových mikroprvkoch (Cu - meď, Zn - zinok, Se - selén, Co - kobalt, Fe

- železo) je vyhodnocovaný podiel organickej formy z celkového prívodu týchto prvkov. Je dôležité a je potrebné pamätať na tú skutočnosť, že v databázach tabuľkových krmív nie sú uvedené obsahy mikroprvkov v organickej forme! Prívod mikroprvkov v organickej forme sa najčastejšie uskutočňuje cez doplnkové látky, ktoré sú pridávané do kŕmnych dávok.

#### VYHODNOTENIE MINERÁLOV (POMERY) 3

V tomto bloku sú vyhodnotené najdôležitejšie pomery medzi minerálnymi látkami a jedným z najdôležitejších pomerov DCAB (katiónovo aniónová bilancia) (4).

TAURINUT

UŽÍVATEĽSKÁ PRÍRUČKA

#### EKONOMICKÁ EFEKTÍVNOSŤ A NÁKLADY **O**

Pohľad na kŕmnu dávku **zo strany** ekonomickej efektívnosti je rovnako závažný ako ako objektívne nastavenie charakteristík dávky, a tiež naplnenie a vybilancovanie živinových potrieb. Prvým a základným predpokladom pre objektívnu funkčnosť tohto bloku sú <u>ceny jednotlivých krmív</u>, ktoré s množstvami krmív definujú nákladovú stránku kŕmnej dávky.

#### V sekcii KĽÚČOVÉ UKAZOVATELE 2

vychádzame zo základne, ktorú pre účely výpočtov nákladovosti a ekonomickej efektívnosti tvorí **nižšia** hodnota produkčného mliekového potenciálu (NEL, PDI) <sup>(3)</sup>, pretože je limitujúcou. Ďalším nevyhnutným predpokladom je nákupná cena mlieka <sup>(3)</sup>, ktorá môže byť reálna, ale aj predpokladaná, ak pracujeme s modelovaním potencionálneho vývoja.

| Ekonomická efektívnosť a náklady 🚺       |   |        | ^          |
|------------------------------------------|---|--------|------------|
| KĽÚČOVÉ UKAZOVATELE                      | 2 |        |            |
| ekon. efektívnosť pri Ø produkcii mlieka | ₿ | 25,182 | kg/deň     |
| náklady na krmivá spolu                  |   | 0,172  | €/1 liter  |
| náklady na OK                            |   | 0,058  | €/1 liter  |
| nákladky na JK a KZ spolu                |   | 0,114  | €/1 liter  |
| náklady na kŕmny deň                     |   | 4,338  | €          |
| nákupná cena mlieka                      | 4 | 0,365  | €/kg       |
| efektívnosť krmív                        | 6 | 4,854  | €/ks/deň   |
| ekonom. hraničná produkcia               | 6 | 11,884 | kg/deň     |
| DOPLNKOVÉ UKAZOVATELEchov                | 7 |        |            |
| náklady (100 MJ NEL)                     | 0 | 3,582  | €          |
| náklady (1kg PDI)                        | 0 | 2,382  | €          |
| záchov: náklady na energiu               |   | 1,346  |            |
| záchov: náklady na bielkoviny            | Ø | 0,996  |            |
| náklady na záchov (podiel)               |   | 31,029 | 96         |
| konverzia objemových krmív               |   | 0,344  |            |
| konverzia jadrových krmív                | 0 | 2,994  | 100 MJ NEL |
| konverzia celkom                         |   | 1,361  |            |

Okrem rozboru štruktúry celkových nákladov, ale aj nákladov z hľadiska objemových a koncentrovaných krmív sú dôležité aj ukazovatele:

- efektívnosť krmív 5
- ekonomicky hraničná produkcia mlieka 3

Efektívnosť krmív vyjadruje hrubý zisk t.j. rozdiel medzi tržbami za mlieko a nákladmi na krmivá (IOFC). Ekonomicky hraničná produkcia je úroveň produkcie mlieka, pri ktorej ekonomická efektívnosť dosahuje hodnotu 0.

Sekcia **DOPLNKOVÉ UKAZOVATELE o** obsahuje nákladovú analýzu z pohľadu živín (energia - NEL, bielkoviny -PDI) **3**, z pohľadu potreby na záchovnú dávku **9**, a tiež komplexný pohľad na úroveň konverzie krmív (produkcia mlieka z 1 kg sušiny)  $\mathbf{0}$ .

#### **ZOBRAZOVANIE BLOKOV**

Okrem bloku Položky kŕmnej dávky , všetky ostatné bloky vo svojom farebnom záhlaví majú ovládací prvok v tvare šípky < ^ , pomocou ktorého je možné bloky skrývať alebo spätne odkrývať (príklad nastavenia ①).

Toto umožňuje používateľovi **lepšie** zobrazovanie dôležitých blokov, hlavne pri práci na menších obrazovkách.

Zatvorenie bloku **Charakteristiky kŕmnej dávky <** uvoľní priestor pre blok **Položky kŕmnej dávky** a tým sú viditeľné aj dlhé názvy krmív a kŕmnych zmesí.

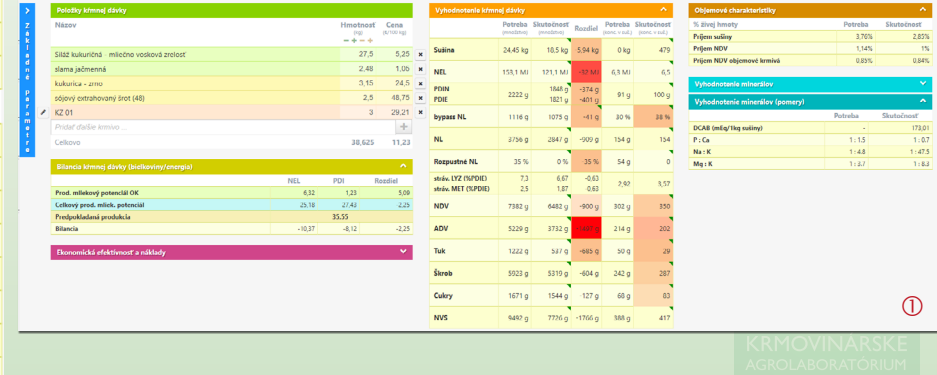

#### ZÁMOK

Kŕmne dávky je možné uzamknúť, aby sa zamedzilo ich náhodnému zmeneniu alebo v záuime archivácie.

Pomocou tlačidla 🔒 sa zobrazí výzva na potvrdenie uzamknutia kŕmnei dávkv

#### Uzamknúť dávku

Ste si jstý, že chcete túto kŕmnu dávku uzamknúť? Uzamknuté dávky sa už nikdy nebudú dať zmeniť ani opäť odokmnúť.

Zrušiť a červeným tlačidlo potvrdiť rozhodnu-

tie uzamknúť kŕmnu dávku. Uzamknutím dávky sa zablokuje možnosť zmien všetkých vstupných parametrov, čo je indikované sivých sfarbením 2 všetkých vstupov:

| Základné parametro | 5                 | <      |
|--------------------|-------------------|--------|
| Norma              | INRA 2            | $\sim$ |
| Počet kusov        | 0 ks              |        |
| Počet dní          | 0 dní             |        |
|                    | Stádo             |        |
| Kategória          | Laktujúce dojnice | $\sim$ |
| Úžitkový typ       | Dojný             | $\sim$ |
| Technológia chovu  | Väzné             | $\sim$ |
| Poradie laktácie   | 1                 |        |

Zamknutie kŕmnej dávky je krok, ktorý však nie je možné vrátiť späť. Uzamknuté dávky sa už nikdy nebudú dať zmeniť ani opäť odokmnúť.

| < Späť | 0 |
|--------|---|
|--------|---|

KD VProd 3sk 121119

#### VYTVORIŤ KÓPIU DÁVKY

Z každej kŕmnej dávky je možné pomocou tlačidla & Vytvor kópiu vytvoriť kópiu 3. Vytváranie kópií nielen zrýchľuje a zjednodušuje prácu, ale umožňuje veľmi ľahko nadväzovať na predchádzajúce kŕmne dávky.

Používateľ môže zvoliť jedbnu z dvoch možností:

- vytvoriť jednoduchú kópiu
- vytvoriť a zobraziť kópiu

#### Vytvoriť kópiu kŕmnej dávky

| Názov kópie           |        |                |                        |
|-----------------------|--------|----------------|------------------------|
| KD VProd 3sk 12111    | 9      |                |                        |
| Kópiu uložiť do podni | ku     |                |                        |
|                       |        |                |                        |
| PODNIK 02             |        |                |                        |
|                       | Zrušiť | 🔁 Vytvor kópiu | 🖞 Vyvor a zobraz kópiu |

Systém nekontroluie iedinečnosť názvu kŕmnej dávky a táto otázka je v plnej kompetencii používateľa. Z praktického hľadiska neodporúčame používať opakovane rovnaké názvy dávok. Minimálnym rozlišovacím znakom by mal byť aspoň dátum vytvorenia v názve kŕmnej dávky.

Kópiu dávky môže používateľ uložiť do ktorejkoľvek jednotky na úrovni POD-NIK ().

#### **ULOŽIŤ AKO KRMIVO**

Živinové zloženie kŕmnej dávky je možné uložiť taktiež ako samostatné krmivo pomocou tlačidla v paneli nástrojov. 🕲 Uložiť ako krmivo 5. Tento postup je vhodný a praktický pri rôznych kombináciách čiastočne alebo kompletne zmiešaných kŕmnych dávok.

| U        | ložiť kŕmi                                             | nu dávku a                   | ko vlas      | stné krmivo                |      |
|----------|--------------------------------------------------------|------------------------------|--------------|----------------------------|------|
| Ak       | ý názov má mať kr<br>D VProd 3sk 1211                  | mivo, ktoré sa uloží<br>19 6 | medzi vlasti | né krmivá?                 |      |
| Vyi<br>© | berte druh krmiva<br>Objemové krmivo<br>Jadrové krmivo | ostatné krmivá               |              | ~ 7                        |      |
|          |                                                        |                              | Zrušiť       | (P1) Iložiť ako vlastné kr | mivo |

Pred samotným uložením má používateľ možnosť:

- upraviť/doplniť názov krmiva 6.
- priradiť podľa ponuky druh krmiva 20, ktorý ovplyvňuje výpočet niektorých živinových parametrov
- zvoliť typ krmiva (objemové/jadrové koncentrované) 8.

Dávka sa uloží ako krmivo sa tlačid-Iom 🕲 Uložiť ako vlastné krmivo Nové krmivo si môžeme skontrolovať v databáze vlastných krmív9.

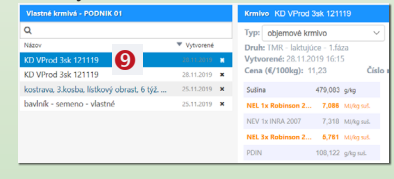

#### 🔒 Tlačiť 🚺 街 Vytvor kópiu 🕄 🖓 Uložiť ako krmivo 🕒

#### TLAČ

Tlačový výstup získame stlačením tlačidla 🗛 Tlačiť 🔟. Zobrazí sa tlačový výstup, do ktorého môžeme doplniť aktuálny komentár, ktorý sa však nearchivuje a platí len pre aktuálnu tlač.

Samotný postup tlače je rovnaký ako pri tlači receptúry kŕmnej zmesi.

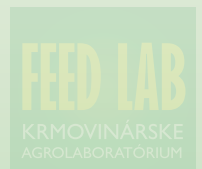

TAURINUT

UŽÍVATEĽSKÁ PRÍRUČKA

| Nový podnik + Nová kŕm    | na dávka 🛛 🏭 Vlastné | kŕmne zmesi       | Ø Vlastn | é krmivá 🕕 📶 Bilanc | ia dávok   |
|---------------------------|----------------------|-------------------|----------|---------------------|------------|
| Späť O Základná O Roz     | šírená               | <b>Q</b> Podrobná | 🖨 Tlačiť | Export do Excelu    | 0          |
| Kŕmne dávky - PODNIK 01 🔒 | <                    | Bilancia - pre    | hľad     |                     |            |
| 7 Názov                   | 🔻 Vytvorená 🌀        |                   |          |                     |            |
| KD VProd 1 sk 251119      | 28.11.2019 🥒         |                   |          |                     |            |
| KD VProd 3sk 121119       | 25.11.2019 🖋         |                   |          |                     | 0          |
| <b>BILANCIE DÁVOK</b>     |                      |                   |          |                     | 1 sk 25111 |
| odnotlivá kŕmna dávka     | vy viodrujo živi     |                   |          |                     | p          |

#### **BILANCIE DÁVOK**

Jednotlivá kŕmna dávka vyjadruje živinovú bilanciu medzi potrebami zvieraťa na jednej strane a prívodom živín z krmív v konkrétnych podmienkach na strane druhej. Z hľadiska riadenia stáda a nielen jedného zvieraťa je veľmi dôležité mať dostatočný nadhľad t.j. mať možnosť porovnávať kŕmne dávky medzi sebou na úrovni živín, produkcie ale aj ekonomiky a efektívnosti, spracovávať kŕmne p ány na určité časové obdobia a podobné činnosti, ktoré sú súčasťou systematickej riadiacej práce. Na toto všetko slúžia bilancie kímnych dávok, ktoré predstavujú veľmi cenný nástroj.

Tlačidlom ...Il Bilancia dávok 1 na základnej pracovnej ploche sa otvorí nová pracovná plocha bilancií s vlastným panelom nástrojov 2, so zoznamom kŕmnych dávok zvoleného podniku 3 a s prehľadom základnej bilancie 4.

Ak sme pri tvorbe kŕmnych dávok neuviedli počet zvierat v skupine a dĺžku

|                                                          | KD VPI  |
|----------------------------------------------------------|---------|
| kukurica - zrno                                          | 4,00    |
| sójový extrahovaný šrot (48)                             | 0,50    |
| KZ 01                                                    | 4,00    |
| Siláž - mätonoh trváci - 2.kosba - 35 rast.dní - vlastné | 28,00   |
| Siláž kukuričná - vosková zrelosť - vlastné              | 15,00   |
| slama jačmenná                                           | 1,00    |
| ks                                                       | 0       |
| dni 🖪                                                    | 0       |
| kŕmne dni                                                | 0       |
| zmena hmotnosti                                          | 0,15    |
| sušina celkom (kg)                                       | 21,20   |
| sušina TMR (g konc. v suš.)                              | 0,40    |
| hmotnosť kŕmnej dávky (kg)                               | 52,50   |
| produkcia mlieka (kg/deň)                                | 27,73   |
| efektívnosť (€/deň)                                      | -4,998  |
| cena mlieka (€/kg)                                       | 0,000   |
| ks 54                                                    | 4 48    |
| dni 8 30                                                 | 30      |
| kŕmne dni 1 620                                          | 1 440   |
| zmena hmotnosti 0,1                                      | 5 0.00  |
| sušina celkom (kg) 21,20                                 | 0 22,94 |
| sušina TMR (g konc. v suš.) 0,40                         | 0,37    |
| hmotnosť kŕmnej dávky (kg) 52.50                         | 61,23   |
| produkcia mlieka (kg/deň) 27,7                           | 3 35,23 |
| efektívnosť (€/deň) 4.873                                | 3 6,450 |
| cena mlieka (€/kg) 0,350                                 | 6 0,356 |

kímneho obdobia 6, môžeme to jednoducho vykonať stlačením symbolu 🗸 v riadku s názvom pre úpravu v zvolenej kŕmnej dávke 6.

| Jaulove Killiva                                    |                |                    |           |                     |                 |
|----------------------------------------------------|----------------|--------------------|-----------|---------------------|-----------------|
| Názov krmiva                                       | Ø kg<br>za kus | Ø cena<br>za 100kg | Kŕmne dni | Celková<br>hmotnosť | Celková<br>cena |
| sójový extrahovaný šrot (48)                       | 0,85           | 48,75              | 3 060     | 2 610               | 1 272,38        |
| kukurica - zrno                                    | 4,24           | 24,50              | 3 060     | 12 960              | 3 175,20        |
| Spolu                                              |                |                    |           | 15 570              | 4 447,58        |
| Jadrové krmivá (vrátane zmesí)                     |                |                    |           |                     |                 |
| Názov krmiva                                       | Ø kg<br>za kus | Ø cena<br>za 100kg | Kŕmne dni | Celková<br>hmotnosť | Celková<br>cena |
| sójový extrahovaný šrot (48)                       | 1,10           | 48,75              | 6 120     | 6 714               | 3 273,08        |
| kukurica - zrno                                    | 3.01           | 24,50              | 6 120     | 18 432              | 4 515.84        |
| jačmeň - zrno                                      | 0,89           | 15,50              | 3 060     | 2 736               | 424,08          |
| pšenica, tvrdá - zrno                              | 0,45           | 16,80              | 3 060     | 1 368               | 229,8;          |
| Spolu                                              |                |                    |           | 29 250              | 8 442,8;        |
| Objemové krmivá                                    |                |                    |           |                     |                 |
| Názov krmiva                                       | Ø kg<br>za kus | Ø cena<br>za 100kg | Kŕmne dni | Celková<br>hmotnosť | Celková<br>cena |
| slama jačmenná                                     | 1,69           | 1,05               | 3 060     | 5 184               | 54,43           |
| Siláž kukuričná - vosková zrelosť - vlastné        | 16,41          | 5,25               | 3 060     | 50 220              | 2 636,55        |
| Siláž - mätonoh trváci - 2.kosba - 35 rast.dní - v | 28,00          | 6,45               | 1 620     | 45 360              | 2 925,72        |
| kostrava, 3.kosba, lístkový obrast, 6 týž vlastné  | 30,00          | 6,50               | 1 440     | 43 200              | 2 808,00        |
| Spolu                                              |                |                    |           | 143 964             | 8 424,70        |
| KZ 01                                              |                |                    |           |                     |                 |
| Názov krmiva                                       | Ø kg<br>za kus | Ø cena<br>za 100kg | Kŕmne dni | Celková<br>hmotnosť | Celková<br>cena |
| jačmeň - zrno                                      | 0.89           | 15.50              | 3 060     | 2 736               | 424.08          |
| pšenica, tvrdá - zrno                              | 0,45           | 16,80              | 3 060     | 1 368               | 229,82          |
| kukurica - zrno                                    | 1.79           | 24.50              | 3 060     | 5 472               | 1 340.64        |
| sójový extrahovaný šrot (48)                       | 1,34           | 48,75              | 3 060     | 4 104               | 2 000,70        |

Objemové a jadrové krmivá spolu majú hmotnosť 173 214kg, a cenu 16 867,52€

Výberom ďalšej kŕmnej dávky do bilancie (označením/výberom kŕmnych dávok 🔊 pred názvom dávky) a úpravou/doplnením počtov zvierat a dĺžky obdobia . získame prepočty kŕmnych dní 8 a dôležité porovnanie ekonomickej efektívnosti 9 vybraných dávok.

Spolu

Tieto operácie a porovnávania môžeme vykonať aj s väčším počtom dávok, čo vytvára vynikajúcu rozhodovaciu základňu.

V rozšírenei bilancii sa

v spodnej časti pridajú aj údaje o základných živinových parametroch porovnávaných dávok a v kompletnej bilancii aj ďalšie parametre z bloku Ekonomická efektívnosť kŕmnei dávky.

#### PODROBNÁ BILANCIA

Táto bilancia prakticky predstavuje kompletný kŕmny plán resp. analýzu stavov z minulosti. Modulárne zoskupovanie rôznych kŕmnych dávok poskytuje veľmi široký priestor na porovnávanie alternatív a na kompetentné rozhodovanie.

Výsledky tejto bilancie sú rozčlenenie podľa druhov krmív na:

jadrové krmivá

13 680 3 995 24

- kŕmne zmesi
- · jadrové krmivá a kŕmne zmesi spolu
- objemové krmivá

#### TLAČ

je riešená tak isto ako je tomu na úrovni krmív, či kŕmnych dávok a kopírovaním cez schránku je možné prenášať údaje do iných aplikácií.

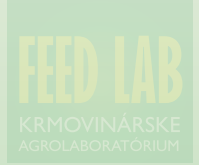

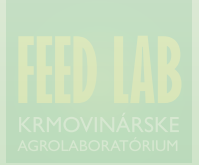